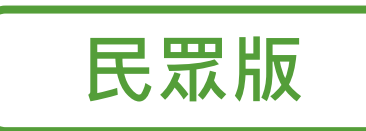

# 虛擬健保卡運用

107

22

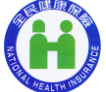

衛生福利部中央健康保險署 中愿業務组

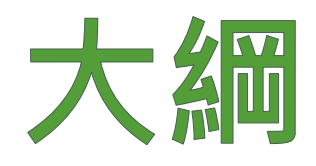

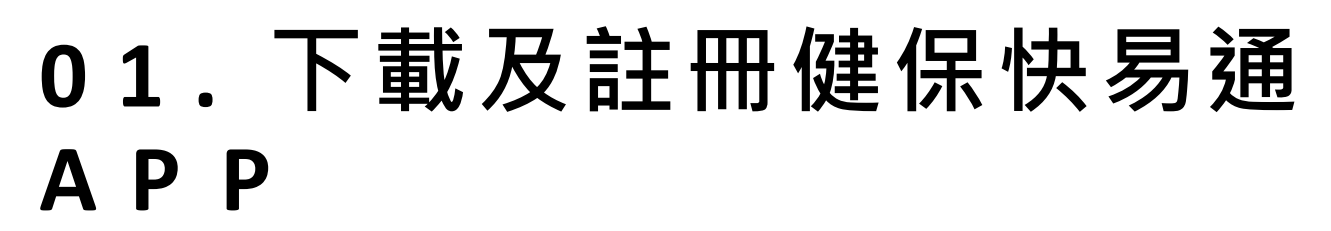

- 02. 申辦虛擬健保卡
- 03. 虛擬健保卡授權使用與取消
- 04. 常見問題Q&A

# 01. 下載及註冊 健保快易通 APP

### 下載健保快易通 APP

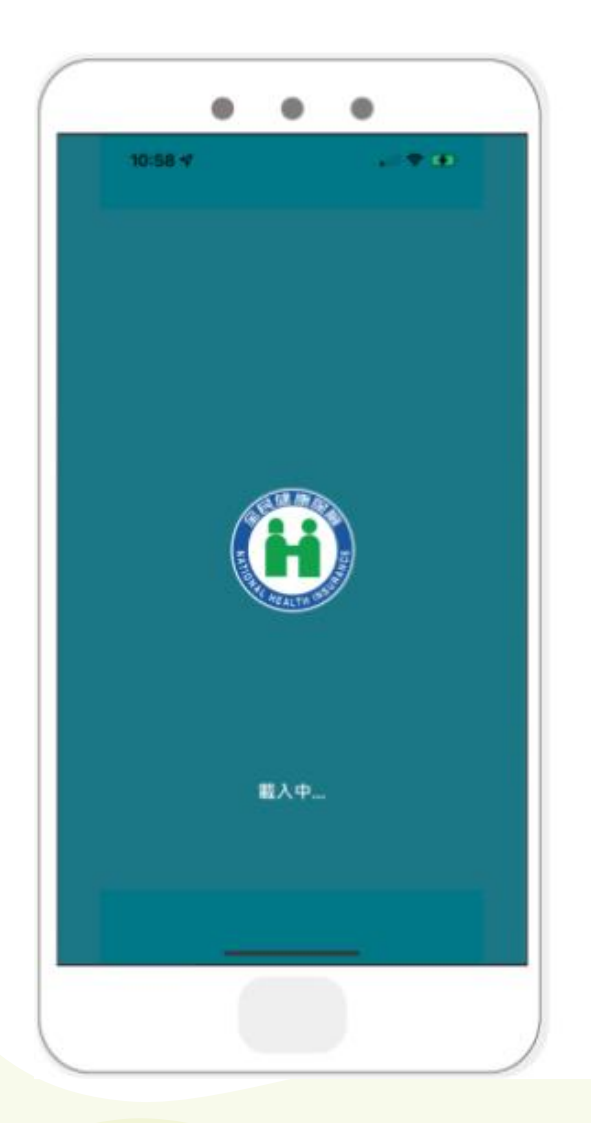

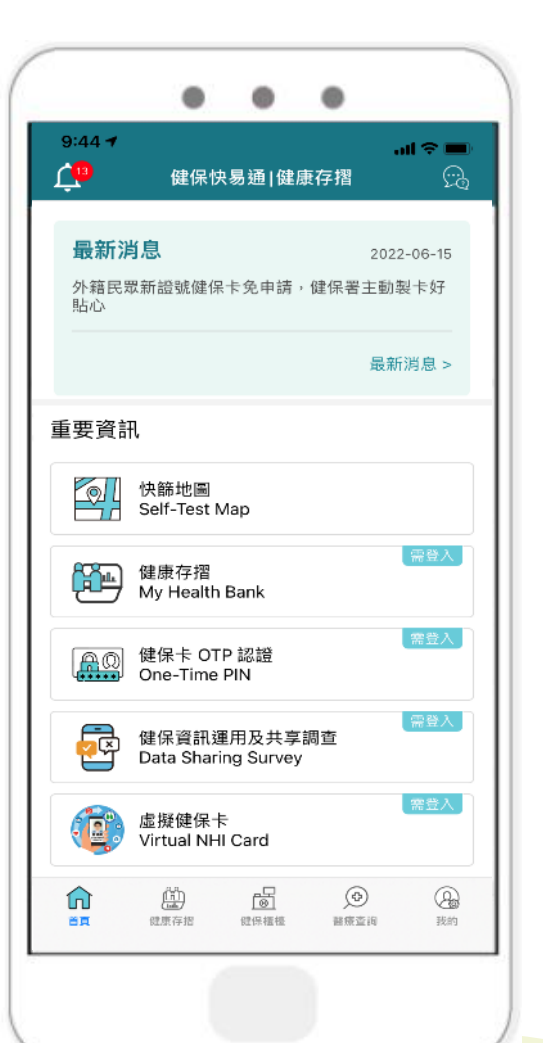

#### 全民健保行動快易通APP

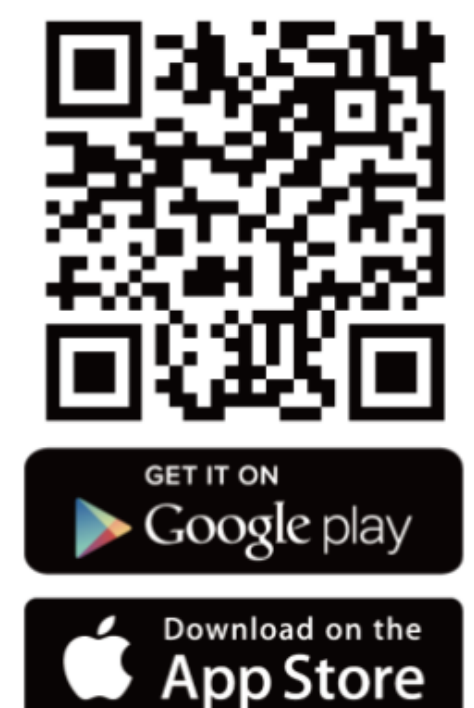

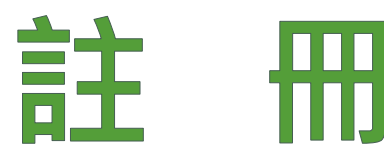

#### 點選【我的】→【登入】→【裝置認證】 進行註冊及裝置認證流程

P.5

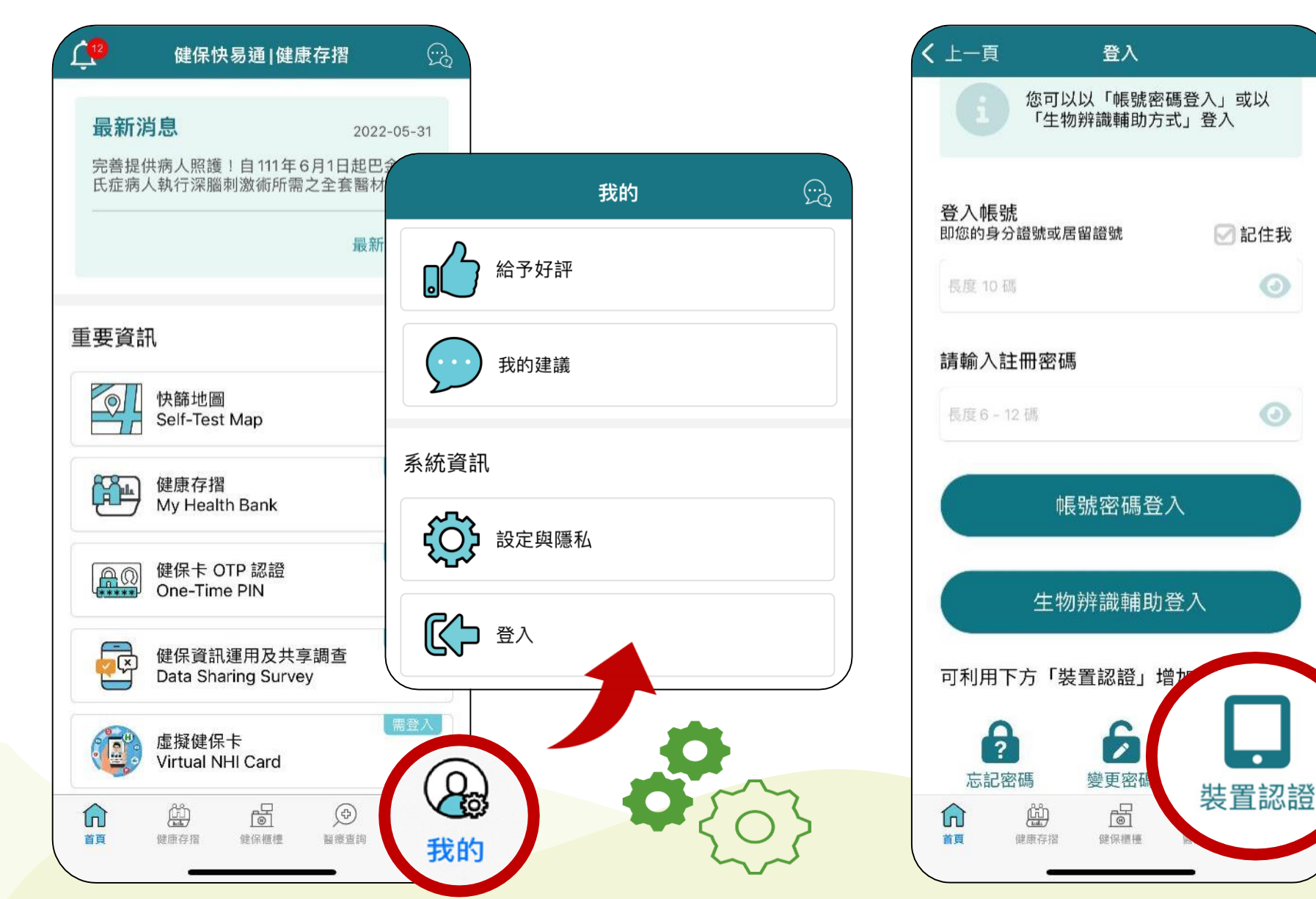

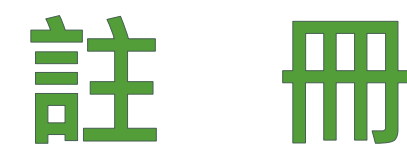

| <         | 上一頁     | 裝置認證   |      |      |  |  |  |
|-----------|---------|--------|------|------|--|--|--|
| 請選擇裝置認證方式 |         |        |      |      |  |  |  |
|           |         | 行動電話認證 |      |      |  |  |  |
|           | 說明      |        | 開始認證 |      |  |  |  |
|           | い 装置碼認證 |        |      |      |  |  |  |
|           | 說明      |        |      | 開始認證 |  |  |  |

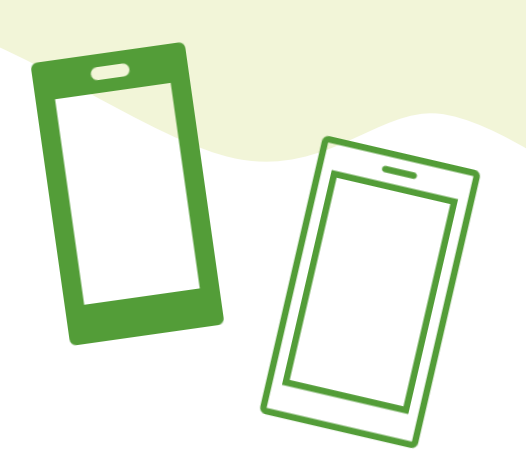

健保卡註冊分兩種方式:

行動電話認證:手機門號
 與健保卡為同一人。

②裝置碼認證:至「健保卡網路服務註冊系統」進行健保卡

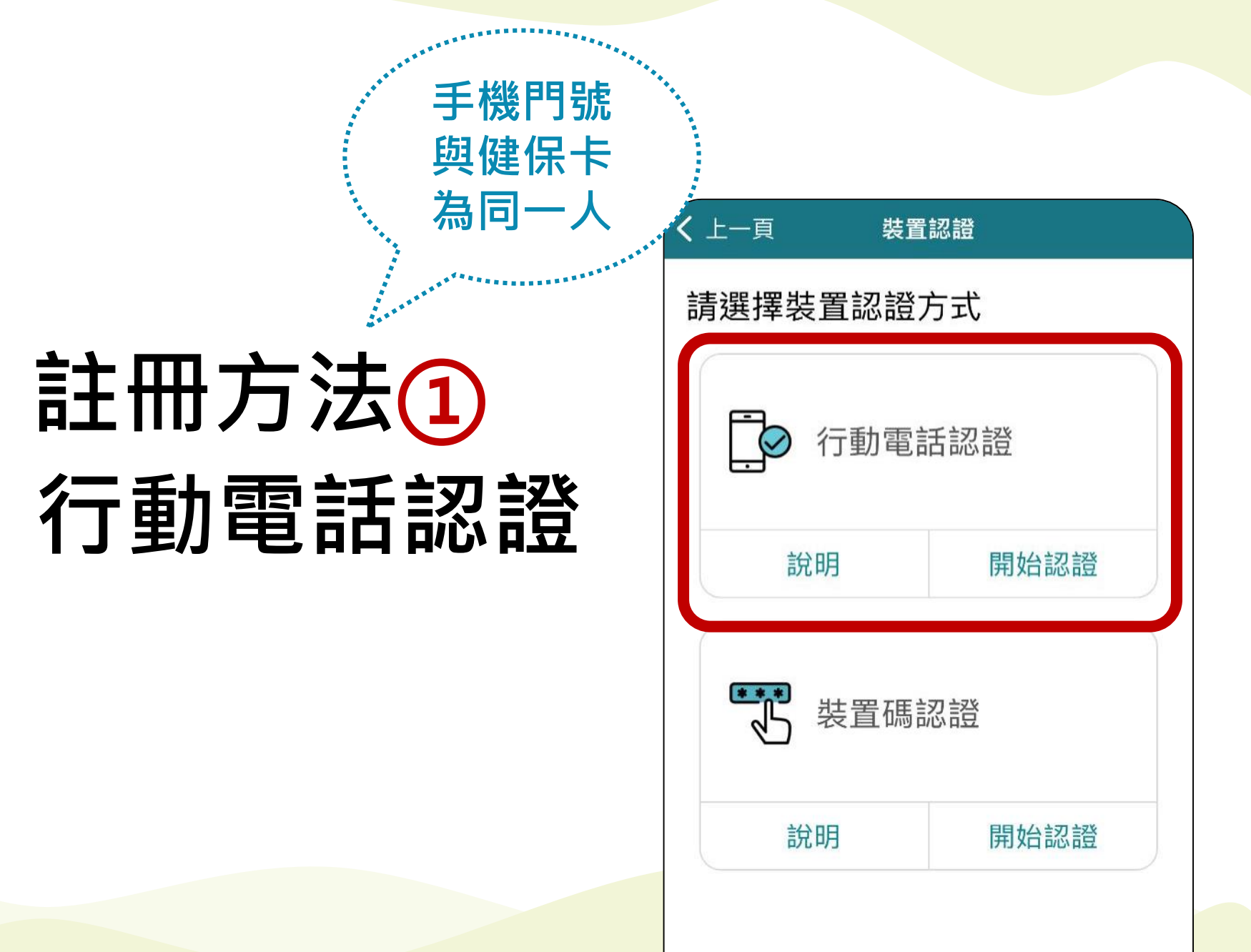

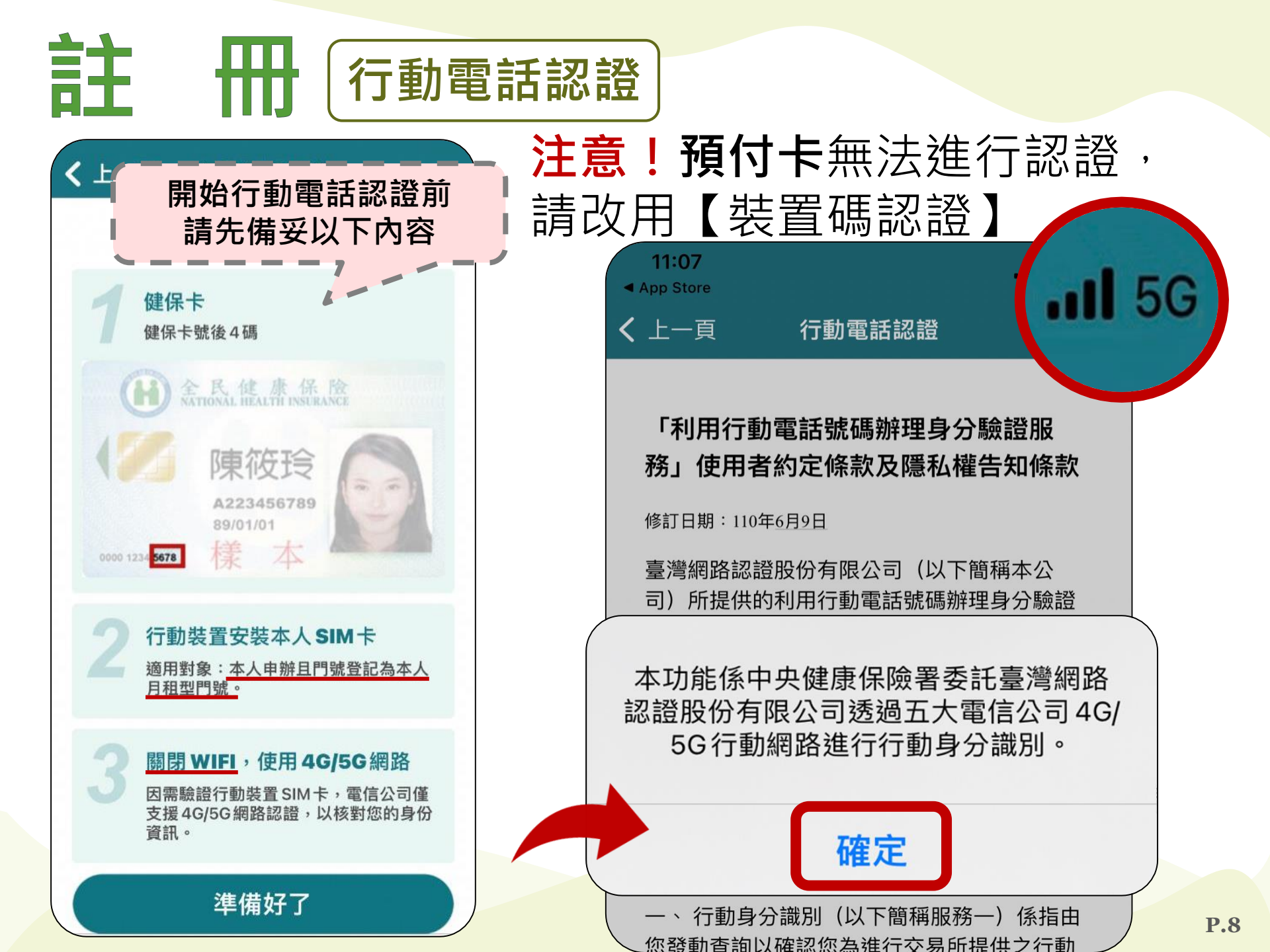

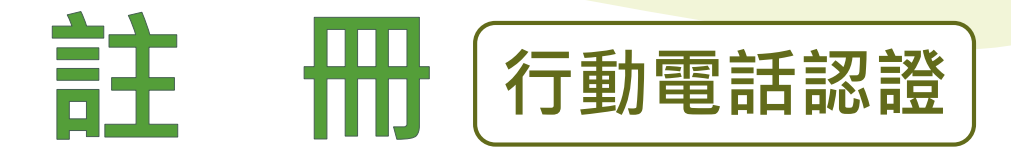

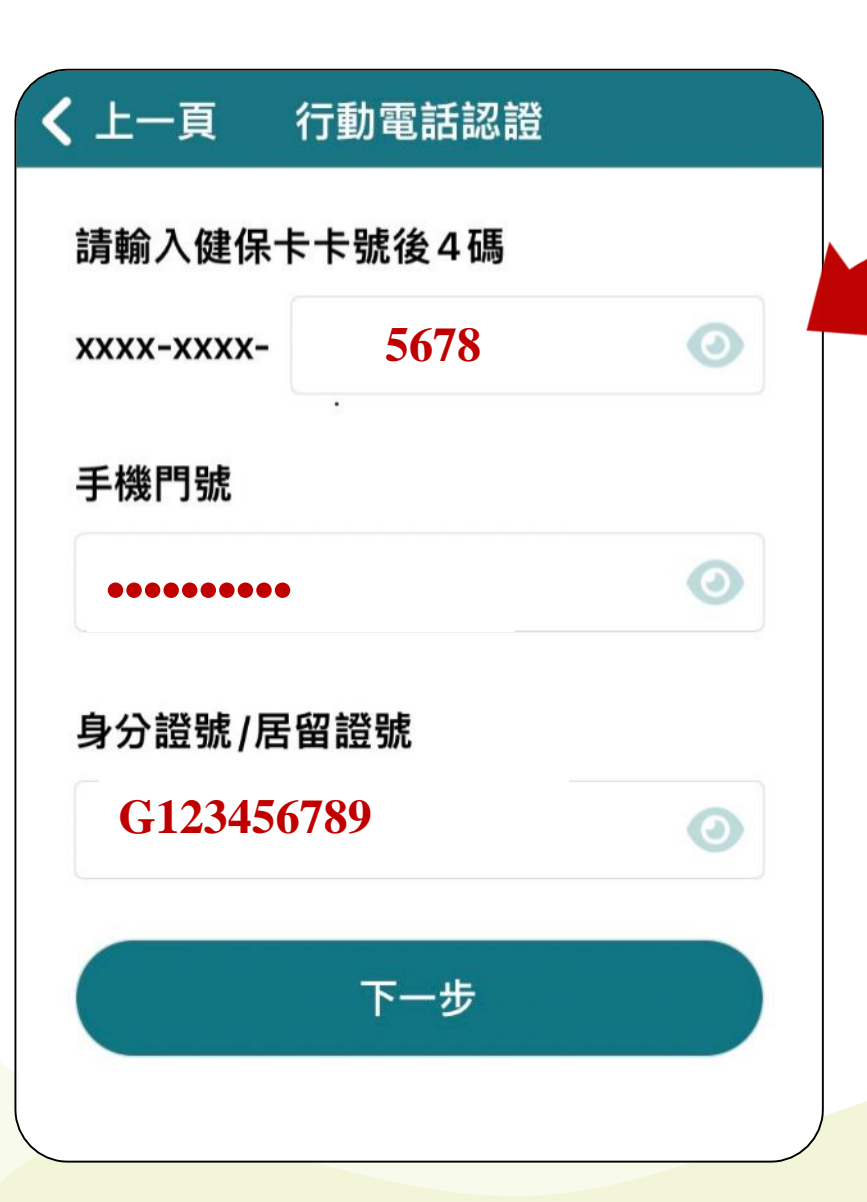

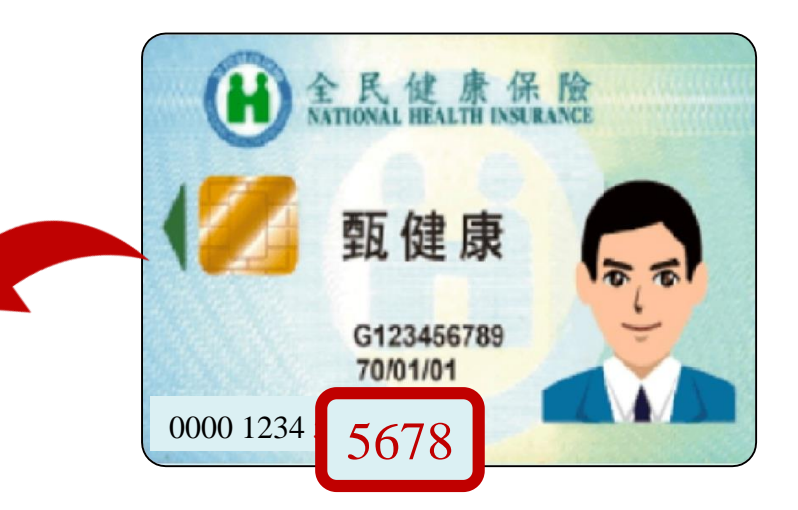

#### 點選【**眼睛**】符號可顯示, 檢查鍵入資料有無錯誤

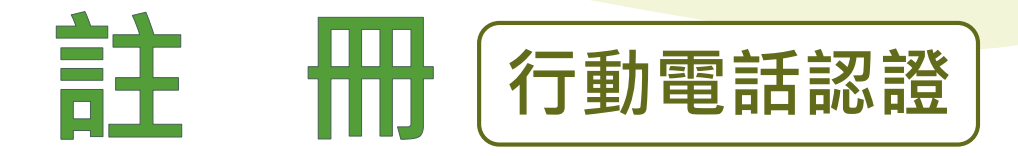

#### 設定6-12碼密碼

#### **く**上一頁 行動電話認證 **く** 上一頁 行動電話認證 行動電話認證成功! 請設定註冊密碼 0 再次確認註冊密碼 0 密碼設定完成,為確保資料安全,登入狀態最久只保留2 小時,2小時後請輸入帳號(身分證號或居留證號)及您所 設定之密碼重新登入· 請設定健保卡網路服務註冊密碼,作為後續登入本 APP 及持健保卡登入網路服務使用 確定 下一步

登入狀態維持2小時

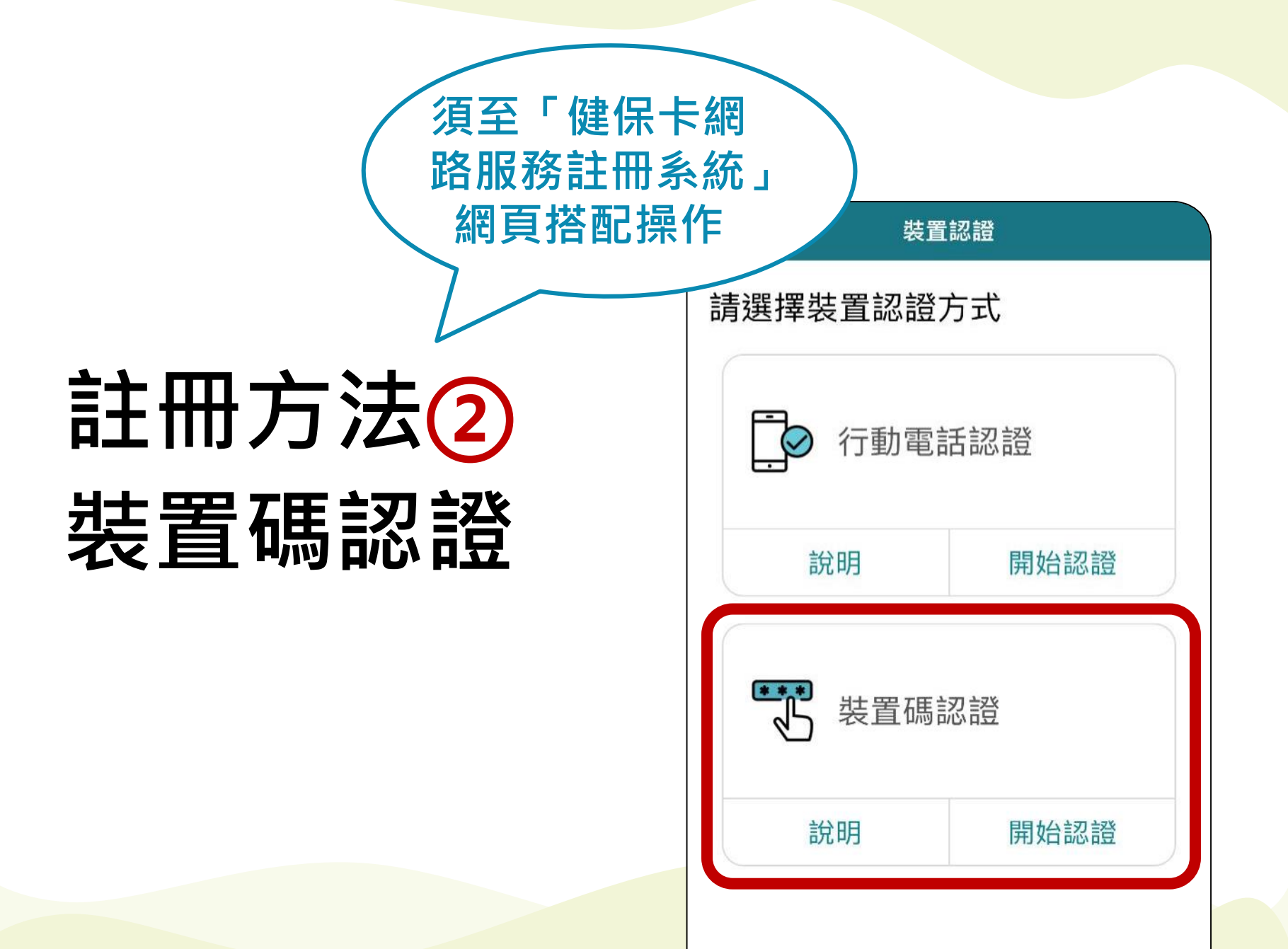

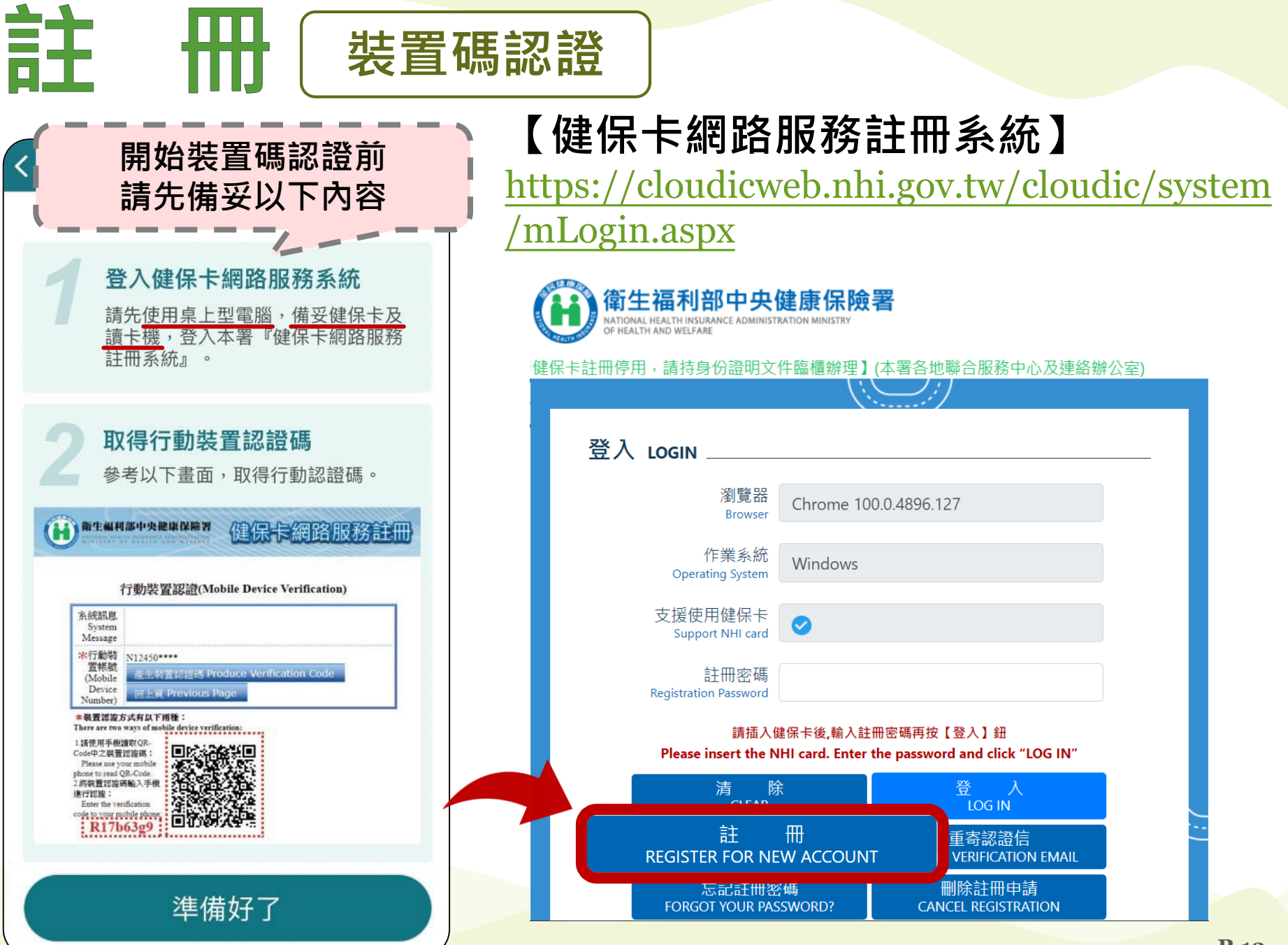

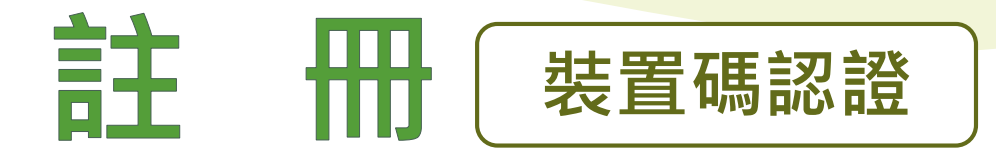

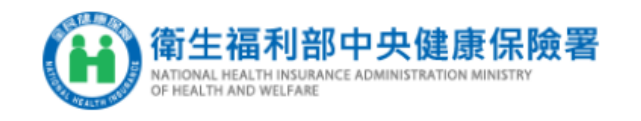

健保卡網路服務註冊 NHI Card Online Services Registration

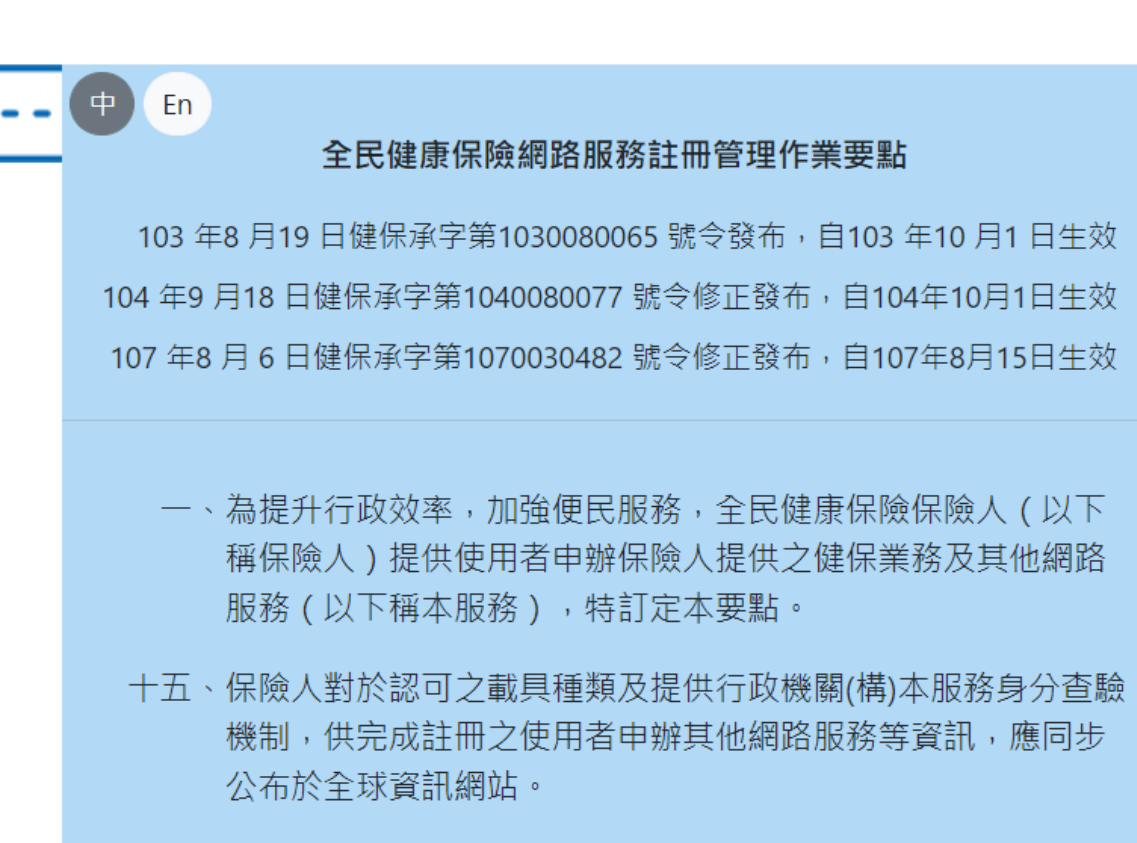

我已閱讀完畢,並瞭解相關規定 I have read and understood the rules. ТОР

69

服諮 務

線誰

點選【我已閱讀完 畢,並瞭解相關規 定】進入下一步設 定。

> 若有【健保卡 網路服務註冊 系統】操作問
>  題,敬洽諮詢
>  服務專線。

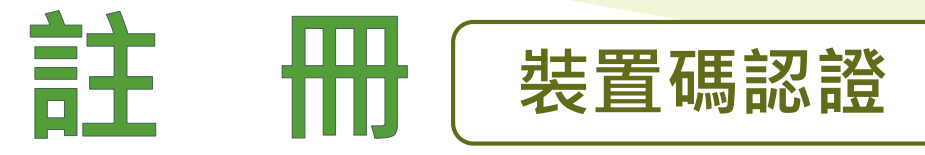

下載元件安裝檔・完成檢測

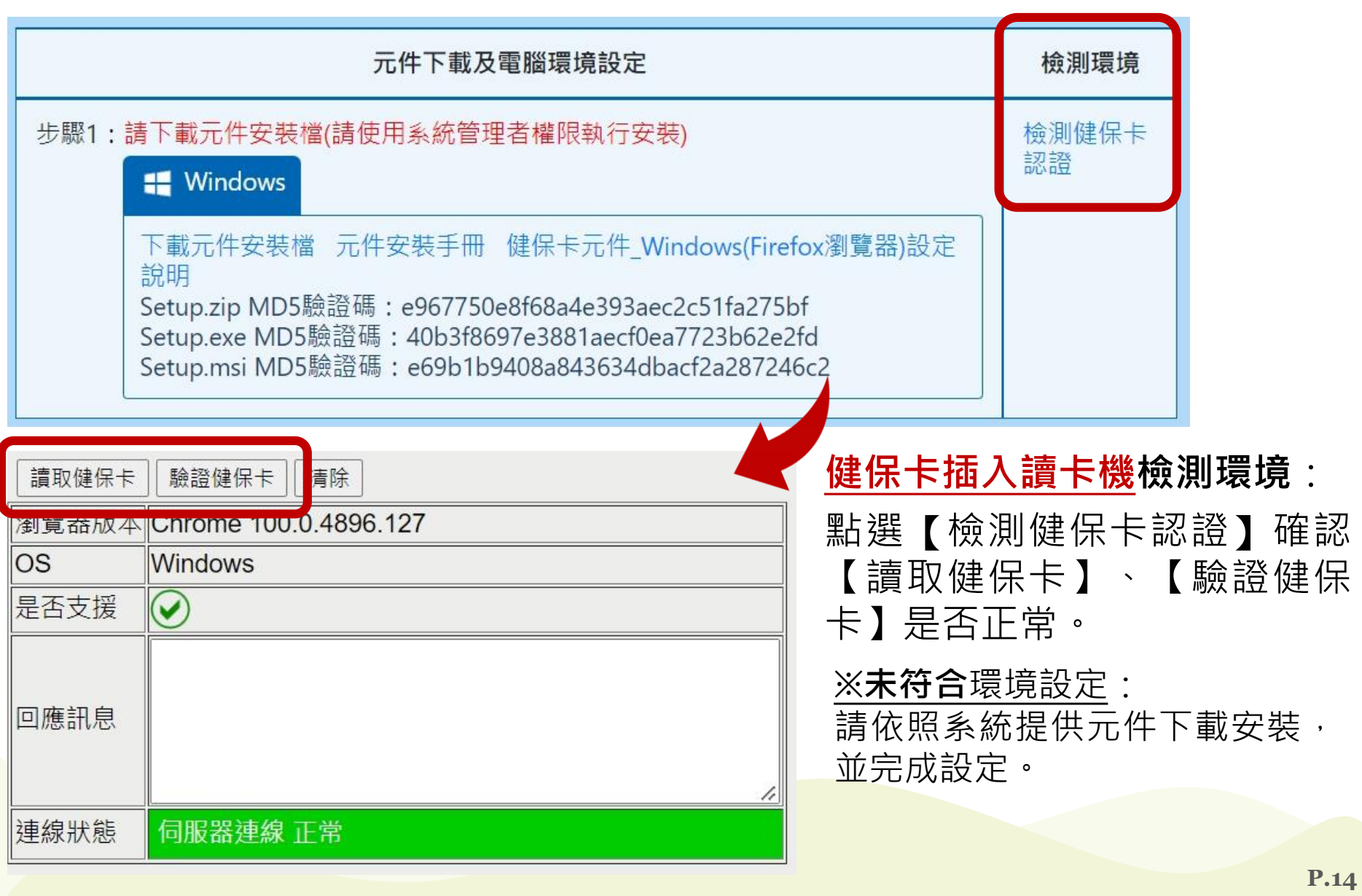

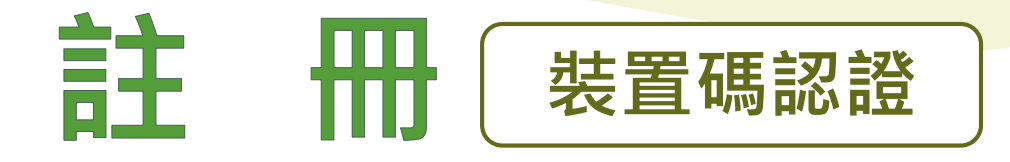

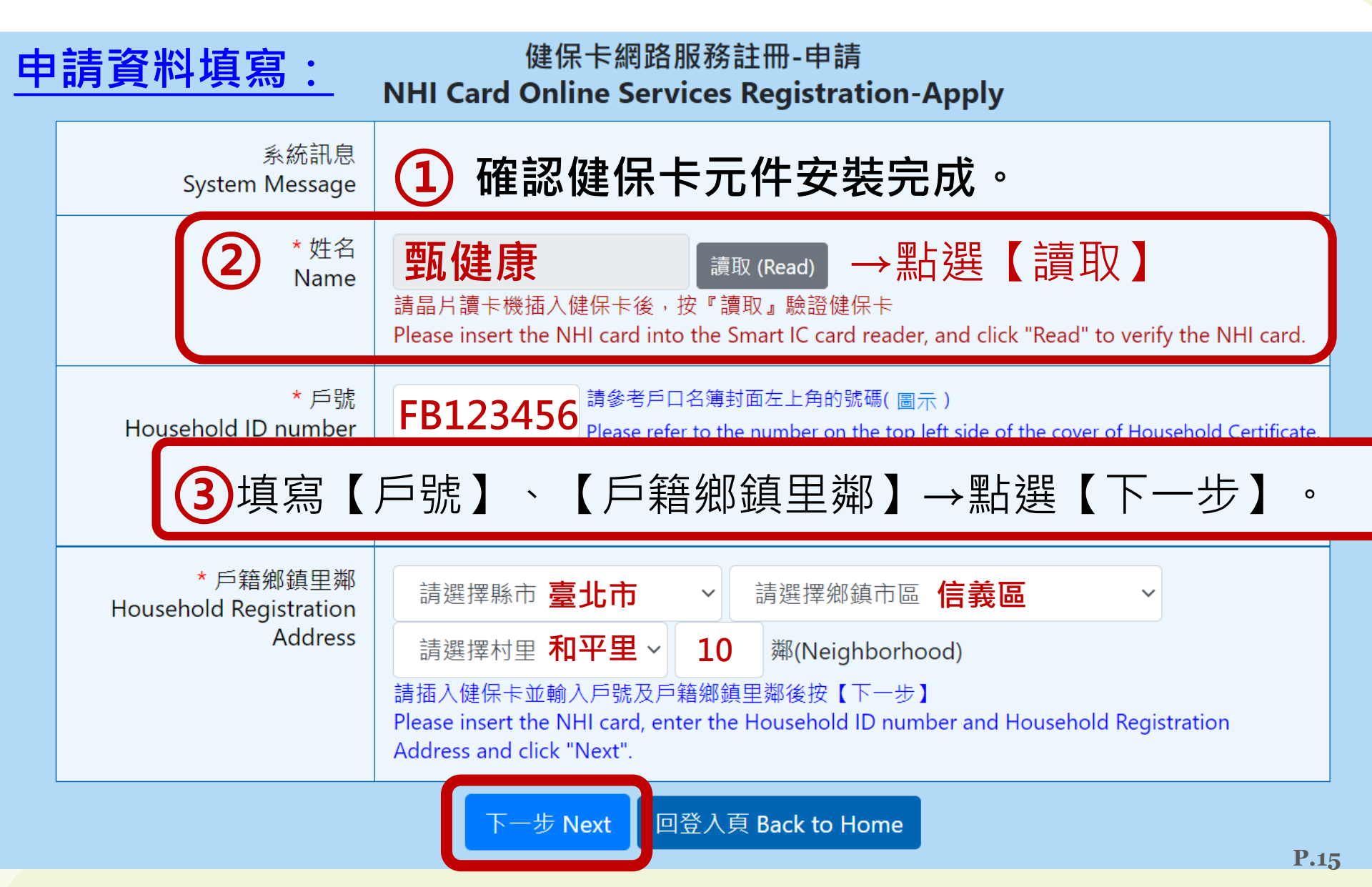

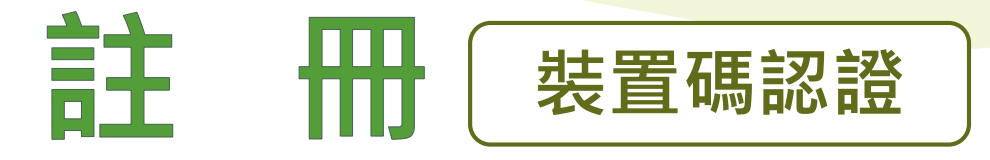

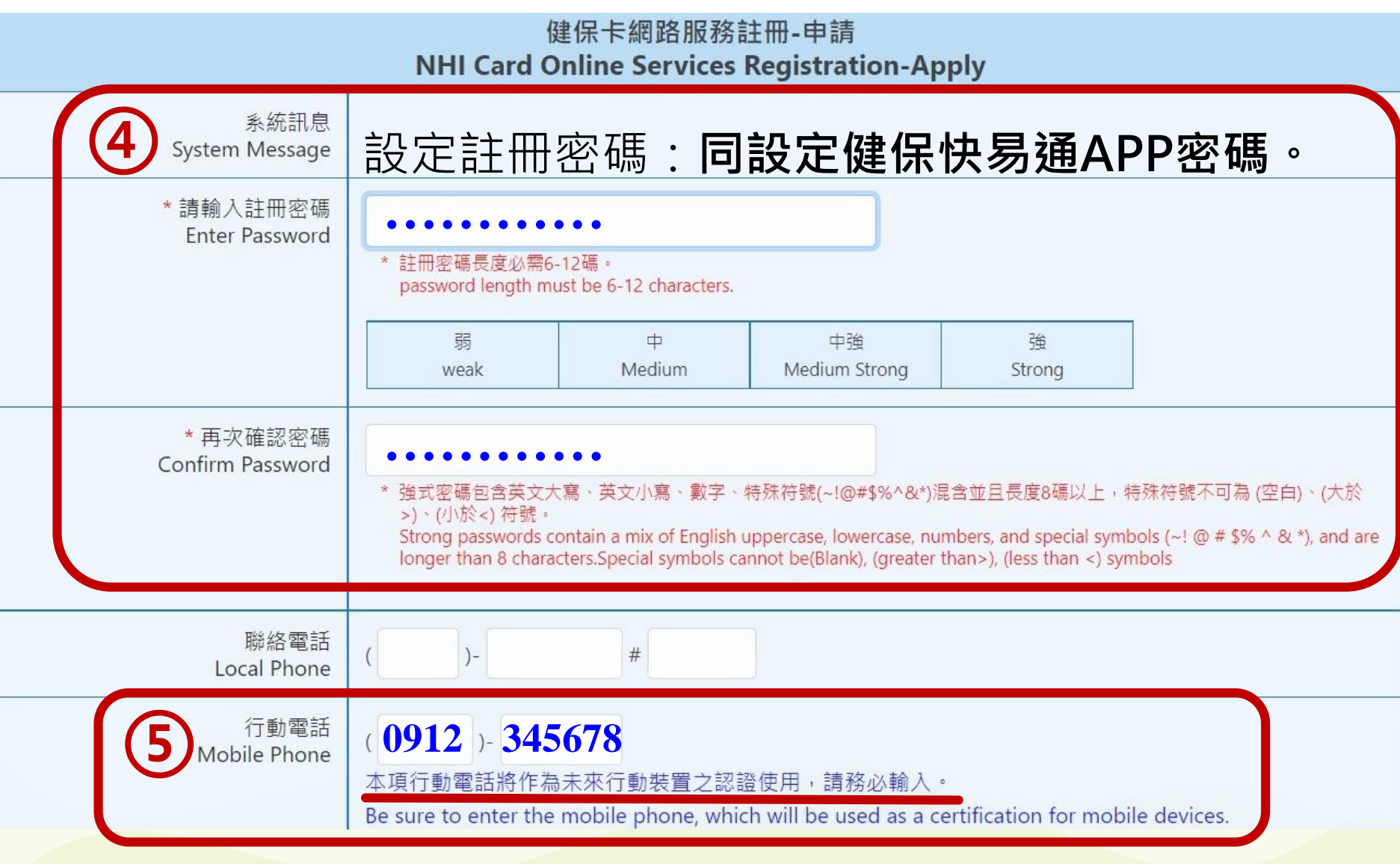

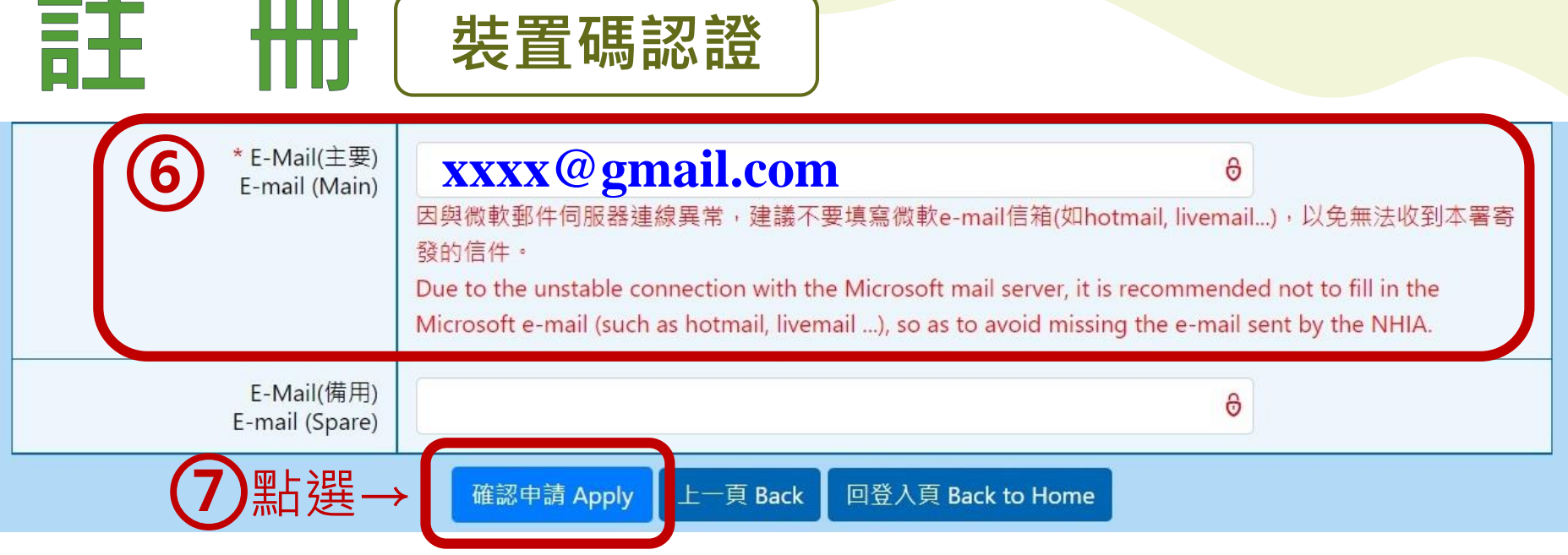

⑧系統Email通知審核完畢:若未於5天內重新登入【健保卡網路服務註冊系統】,本次申請註冊認證即為無效。

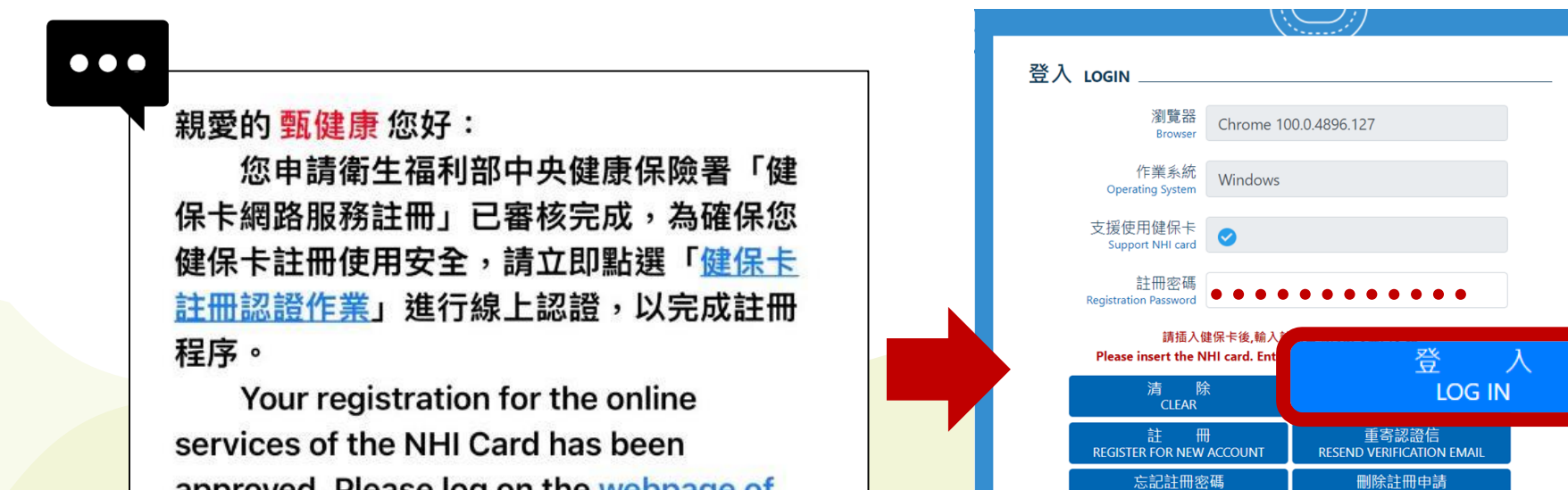

P.17

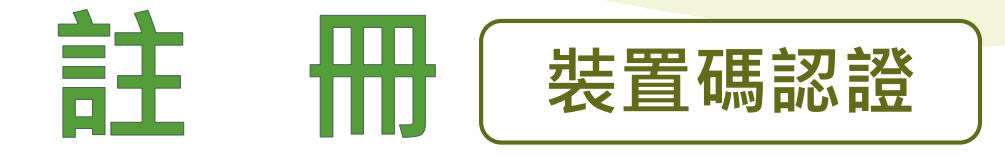

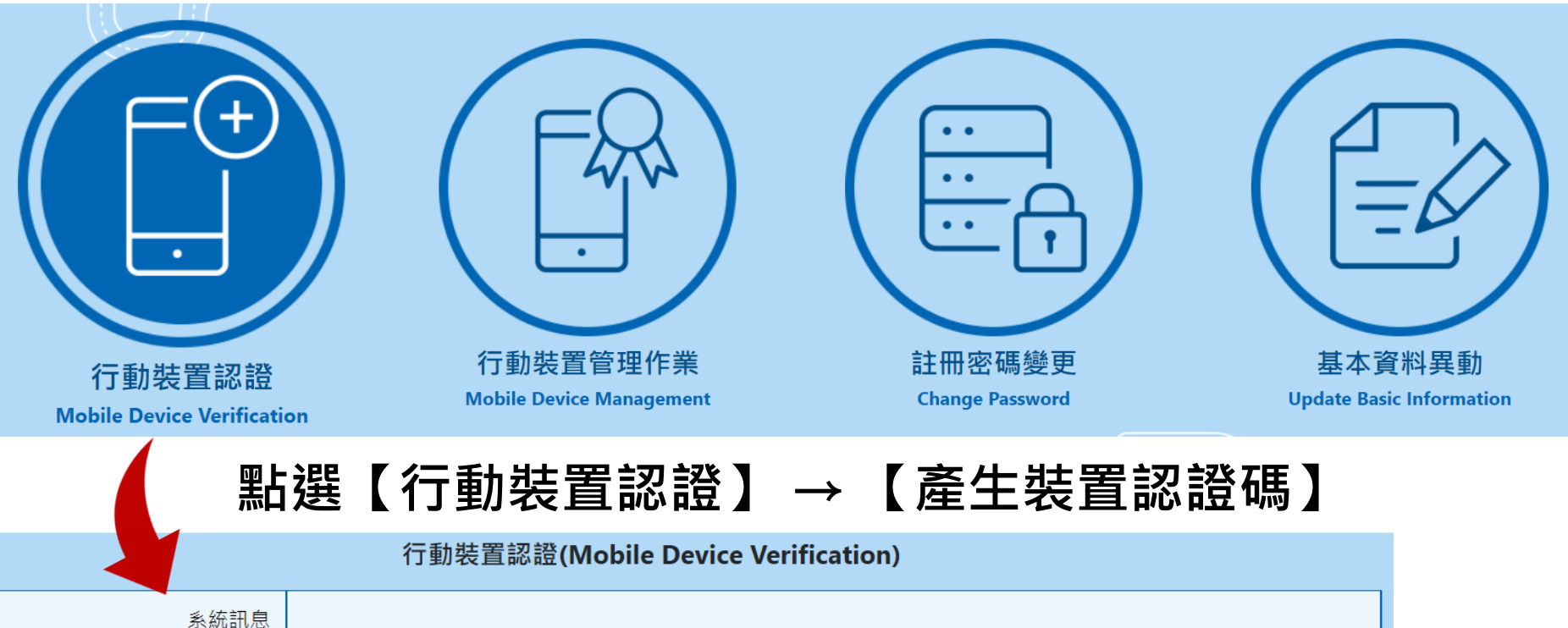

系統司法 System Message

\* 行動裝置帳號 Mobile Device Number

G12345\*\*\*\*

產生裝置認證碼 Produce Verification Code

回上頁 Previous Page

- \* 進行裝置認證需先點選『產生裝置認證碼』按鈕·系統將產生QR-Code 及 裝置認證碼明碼兩種形式之裝置認證碼。 To verify your mobile device, please push the "Produce Verification Code" bottom, the system will generate QR-Code or verification code.
- \* 行動裝置具照相機功能,建議使用健保署『健保快易通』行動服務之APP以讀取QR-Code方式進行裝置認證。 If the mobile device has a camera function, it is recommended to verify by reading QR-Code through NHI Express APP.
- \* 行動裝置不具照相機功能·建議使用健保署『健保快易通』行動服務之APP可將頁面之裝置認證碼明碼輸入手機裝置認證。 If the mobile device does not have a camera function, it is recommended to verify by entering Verification Code through NHI Express APP.

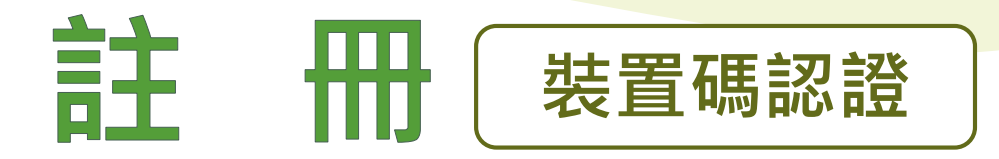

- - 1 開啟手機【健保快易通】APP → 選擇【裝置碼認證】畫面
  - 2 方法一、點選【QR code掃描認證】 掃描電腦畫面QR code。
    - **或 方法二**、輸入裝置認證碼。

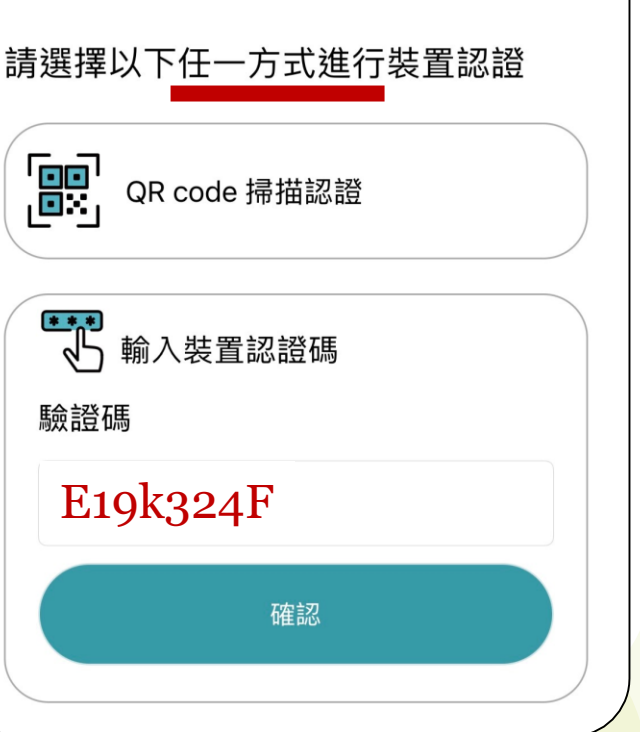

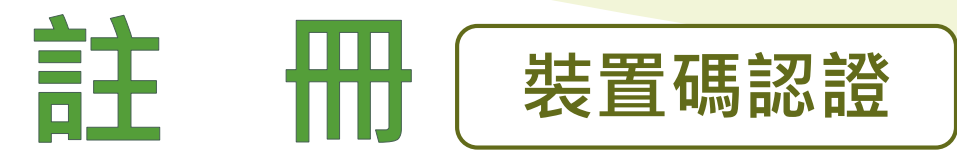

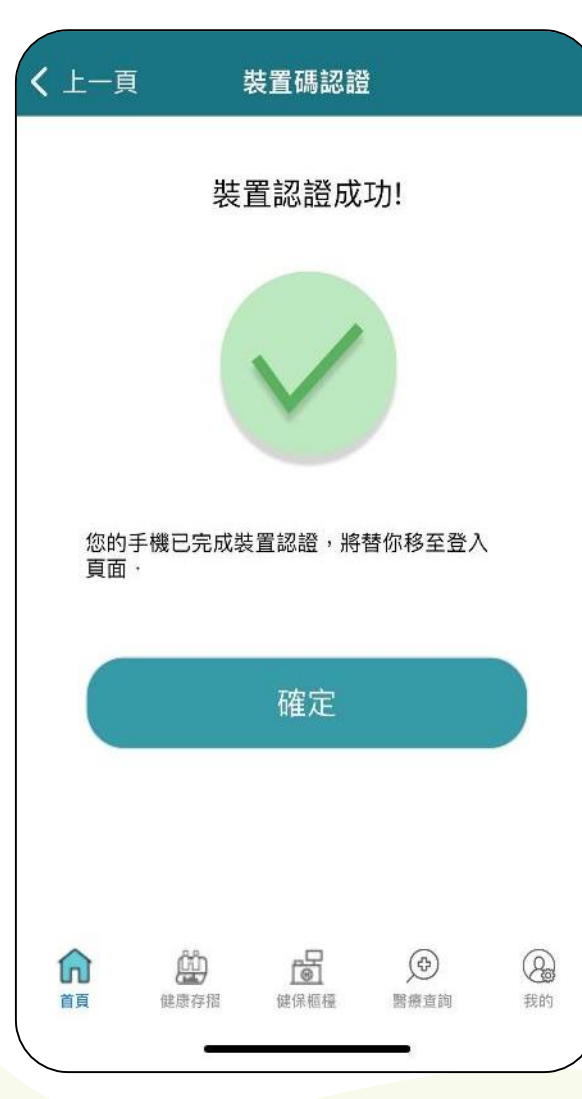

| <b>く</b> 上一頁 登入                                              |                                                                                                    |  |  |  |  |  |
|--------------------------------------------------------------|----------------------------------------------------------------------------------------------------|--|--|--|--|--|
| <b>登入帳號</b><br>即您的身分證號或居留證號                                  | 🕑 記住我                                                                                                    |  |  |  |  |  |
| 長度 10 碼                                                      | Ø                                                                                                    |  |  |  |  |  |
| G123456789                                                   |                                                                                                    |  |  |  |  |  |
|                                                              | 0                                                                                                    |  |  |  |  |  |
| 帳號密碼登入                                                       | 帳號密碼登入                                                                                                    |  |  |  |  |  |
| 生物辨識輔助登入                                                     |                                                                                                    |  |  |  |  |  |
| 可利用下方「裝置認證」增加帳號資訊。                                           |                                                                                                    |  |  |  |  |  |
| <b>2 2 2 2 2 2 3 3 3 3 3 3 3 3 3 3</b>                       | し、 装置認證                                                                                                    |  |  |  |  |  |
| 前         前         回           首頁         健康存摺         健保櫃檯 | <ul> <li>              登録         </li> <li>              登録         </li> <li> </li> <li> </li> <li> </li> <li> </li> <li> </li> <li> </li> <li></li></ul> |  |  |  |  |  |

裝置認證成功: )點選【確定】 3 →輸入【帳號】 **及**【健保卡網 路服務註冊系 統】密碼 點選【帳號密 4 碼登入】即可 開始使用。

| <b>(12</b> ) | 健保快易通 健康存摺                              | R.  |  |  |  |
|--------------|-----------------------------------------|-----|--|--|--|
| 重要資訊         |                                         |     |  |  |  |
|              | 快篩地圖<br>Self-Test Map                   |     |  |  |  |
|              | 健康存摺<br>My Health Bank                  | 需登入 |  |  |  |
|              | 健保卡 OTP 認證<br>One-Time PIN              | 需登入 |  |  |  |
|              | 健保資訊運用及共享調查<br>Data Sharing Survey      | 需登入 |  |  |  |
|              | 虛擬健保卡<br>Virtual NHI Card               | 需登入 |  |  |  |
| 「」           | ▲ ● ● ● ● ● ● ● ● ● ● ● ● ● ● ● ● ● ● ● | 後期  |  |  |  |

#### 登入全民健保行動快易通APP, 點選虛擬健保卡

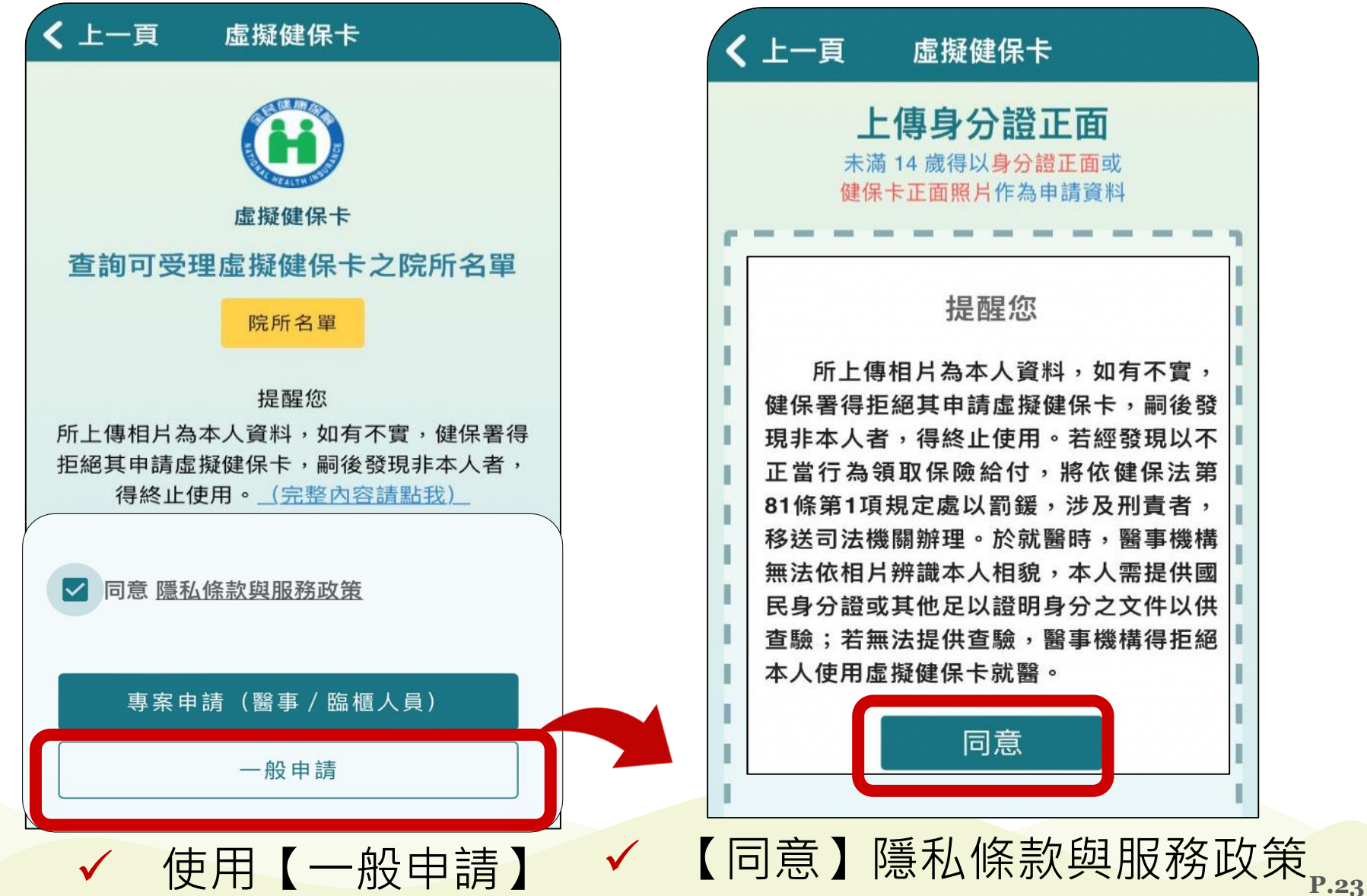

上傳身分證正面 未滿 14 歲得以身分證正面或 健保卡正面照片作為申請資料 提醒您 所上傳相片為本人資料,如有不實, 健保署得拒絕其申請虛擬健保卡,嗣後發 現非本人者,得終止使用。若經發現以不 正當行為領取保險給付,將依健保法第 81條第1項規定處以罰鍰,涉及刑責者, 移送司法機關辦理。於就醫時,醫事機構 無法依相片辨識本人相貌,本人需提供國 民身分證或其他足以證明身分之文件以供

同意

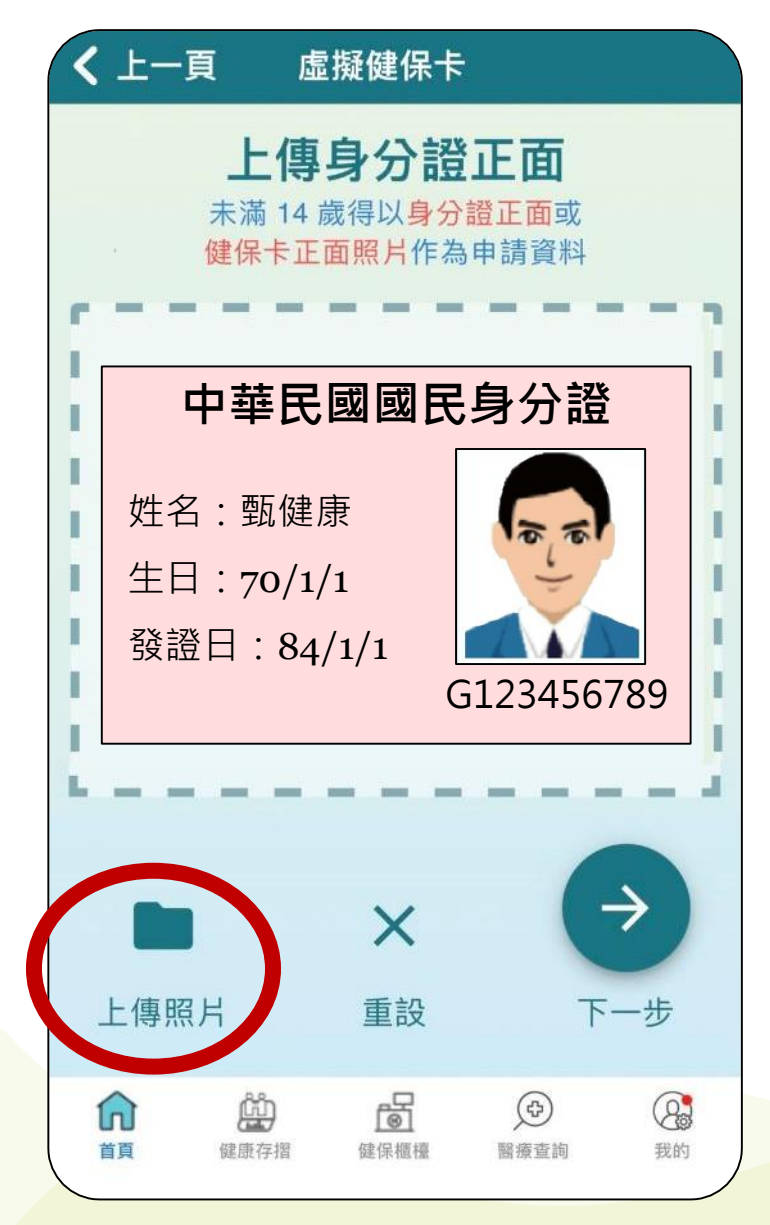

#### step1.上傳身分證正面

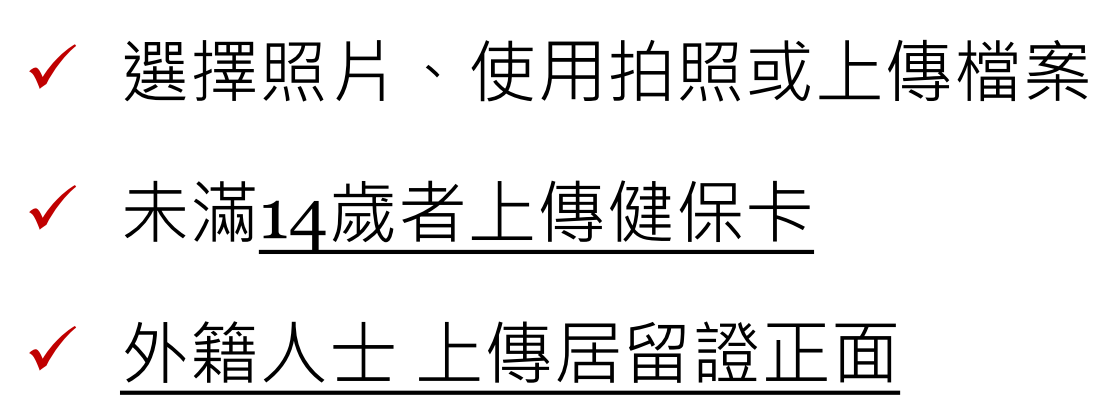

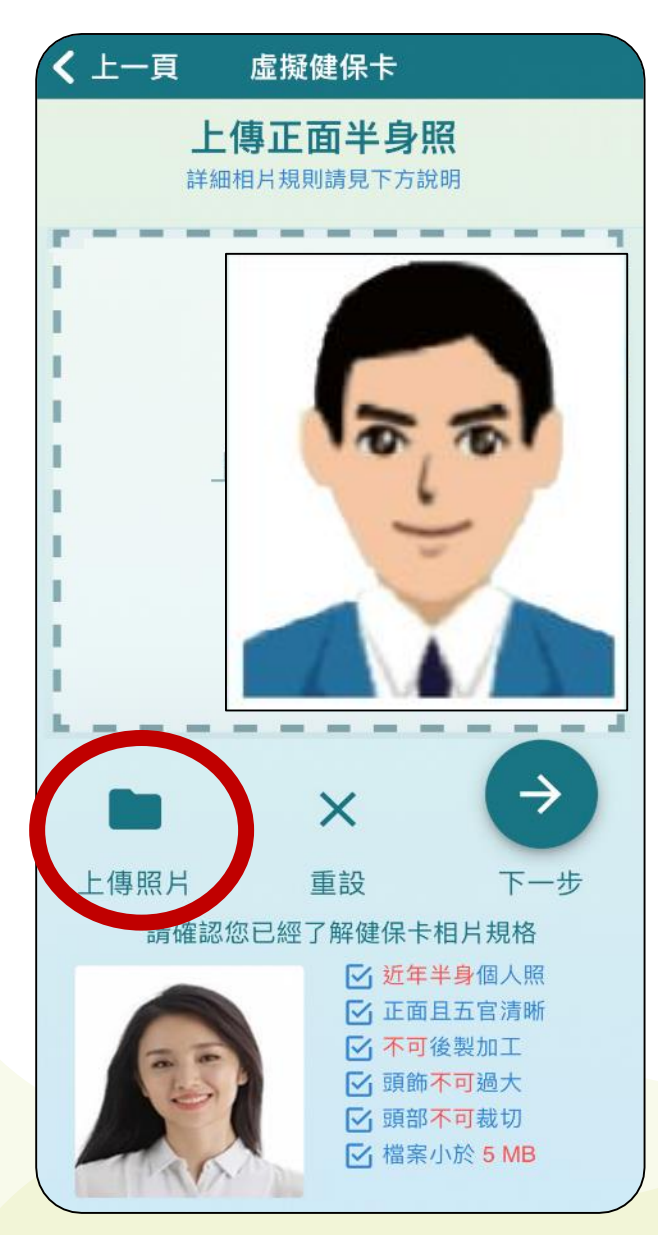

#### step2.上傳相片

近年正面且五官清晰個人照
 不可後製加工、頭飾過大、頭部裁切
 檔案小於5MB

#### step3.確認申請資料

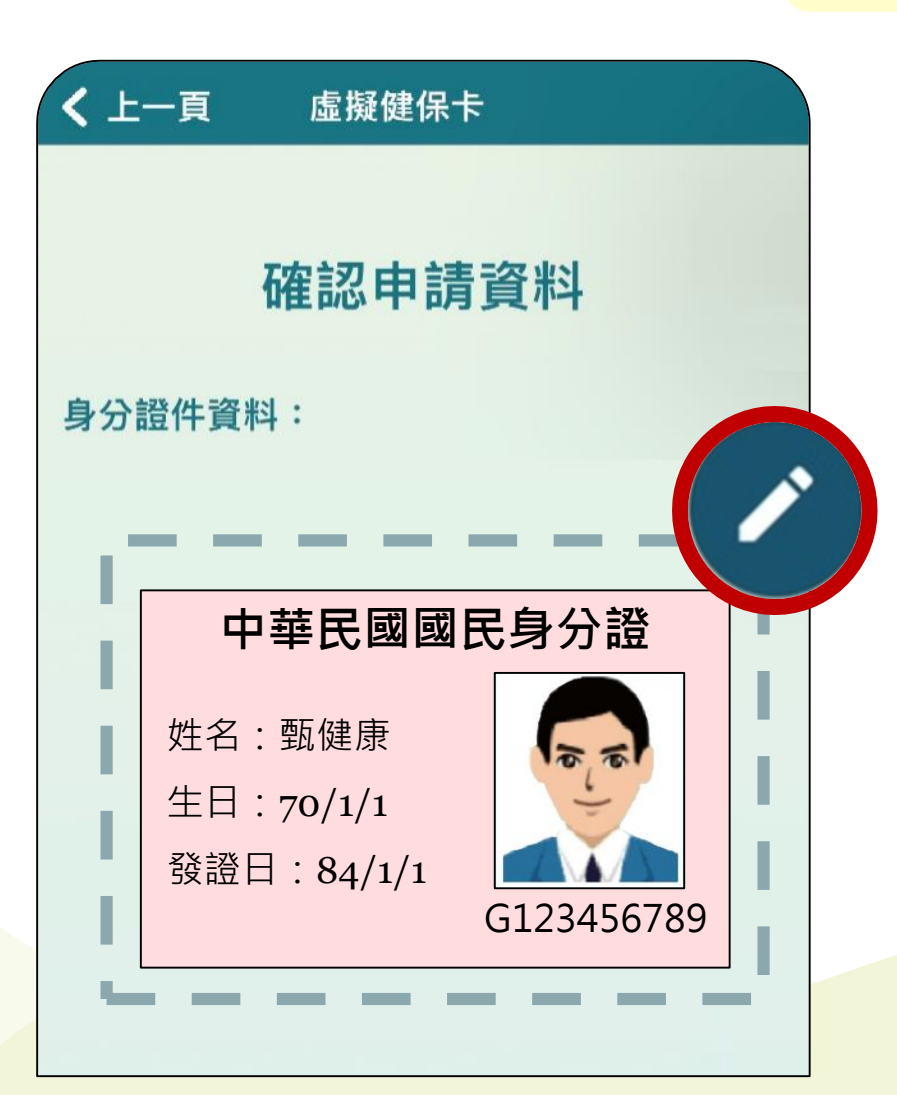

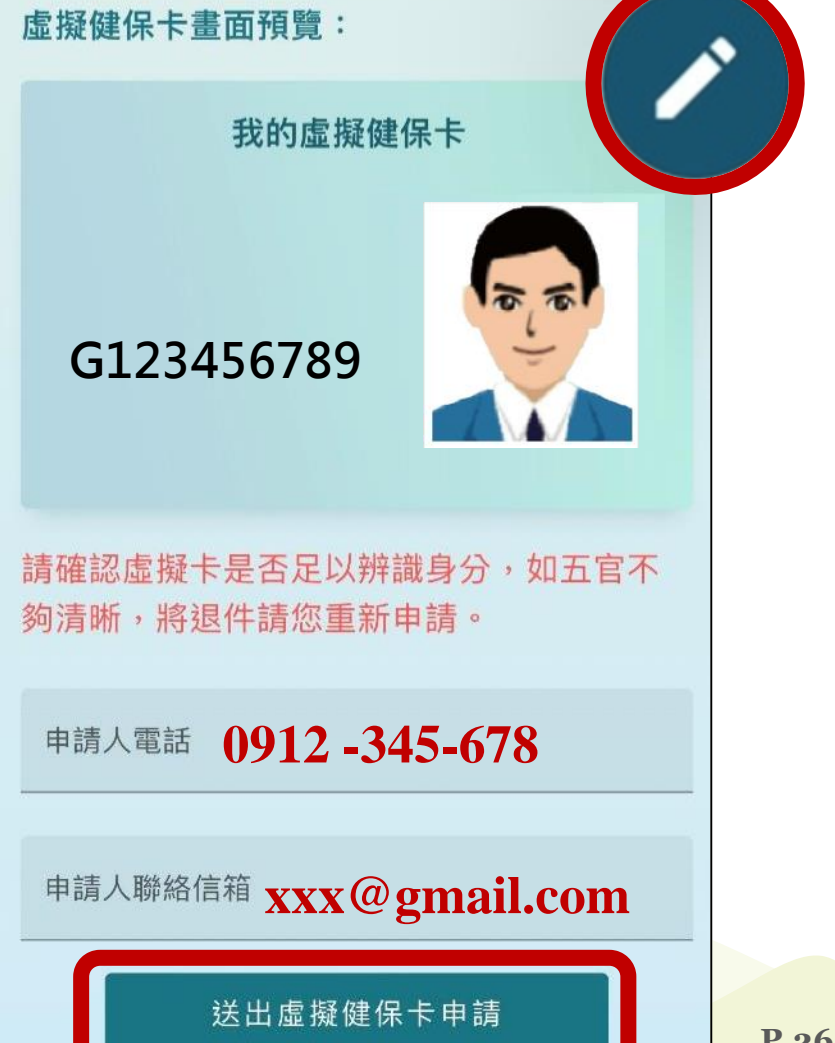

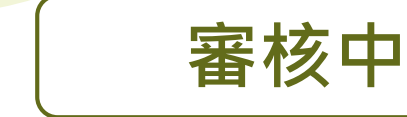

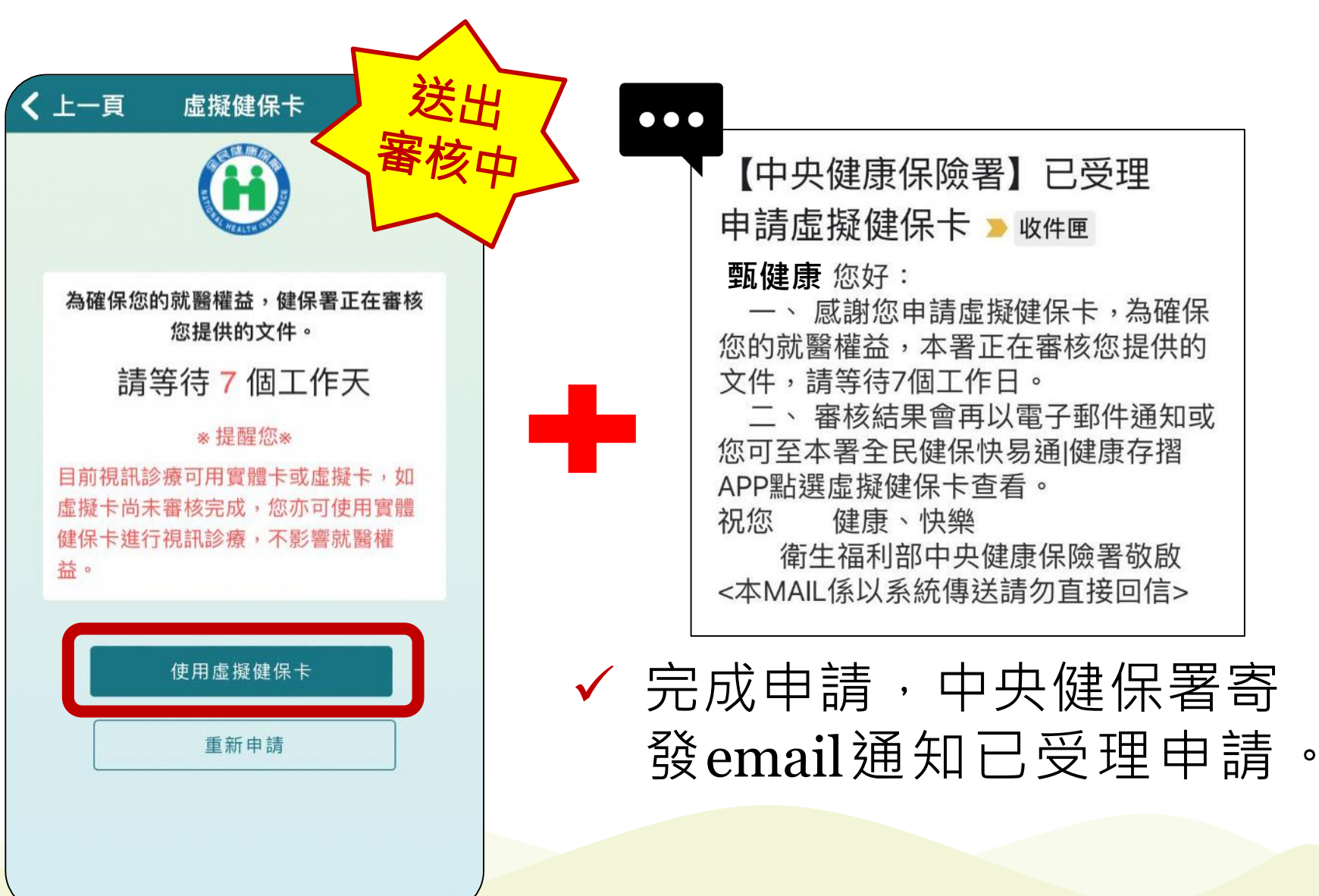

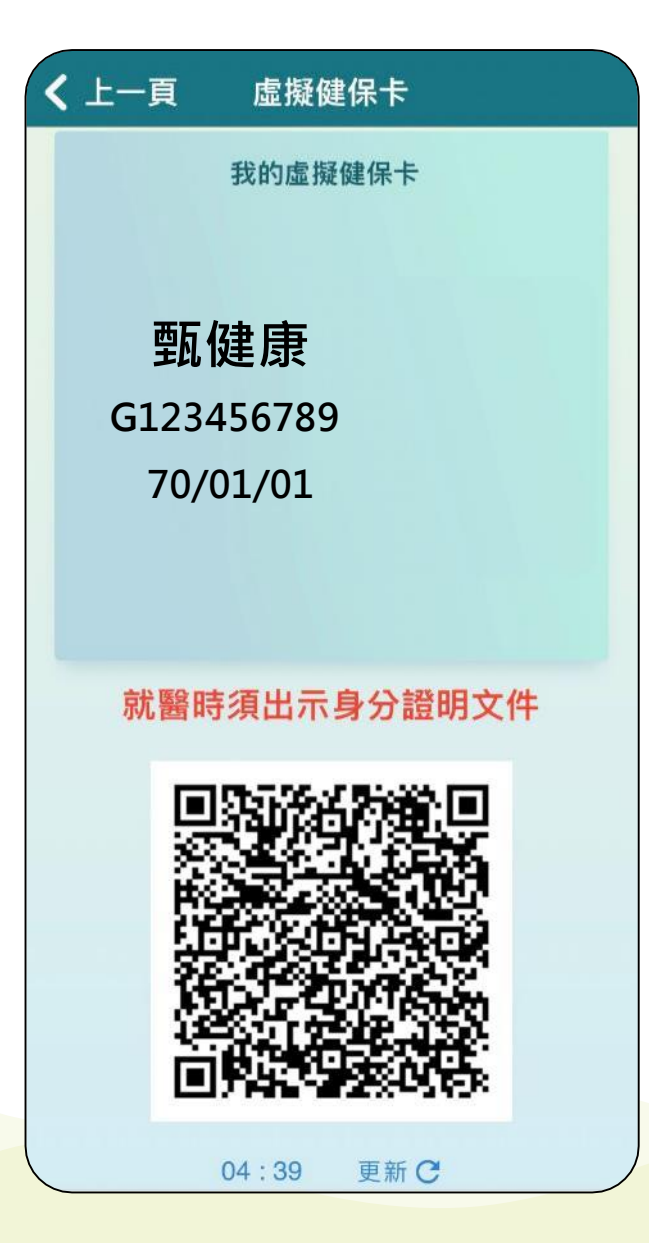

審核中虛擬健保卡:

 ✓ 保障民眾就醫權利,健保署 完成審核前可先使用無照片 之虛擬卡,就醫時須出示身 分證明文件。

審核中

✓ 為防止QR code遭翻拍盜
用,系統<u>每5分鐘</u>自動更新。

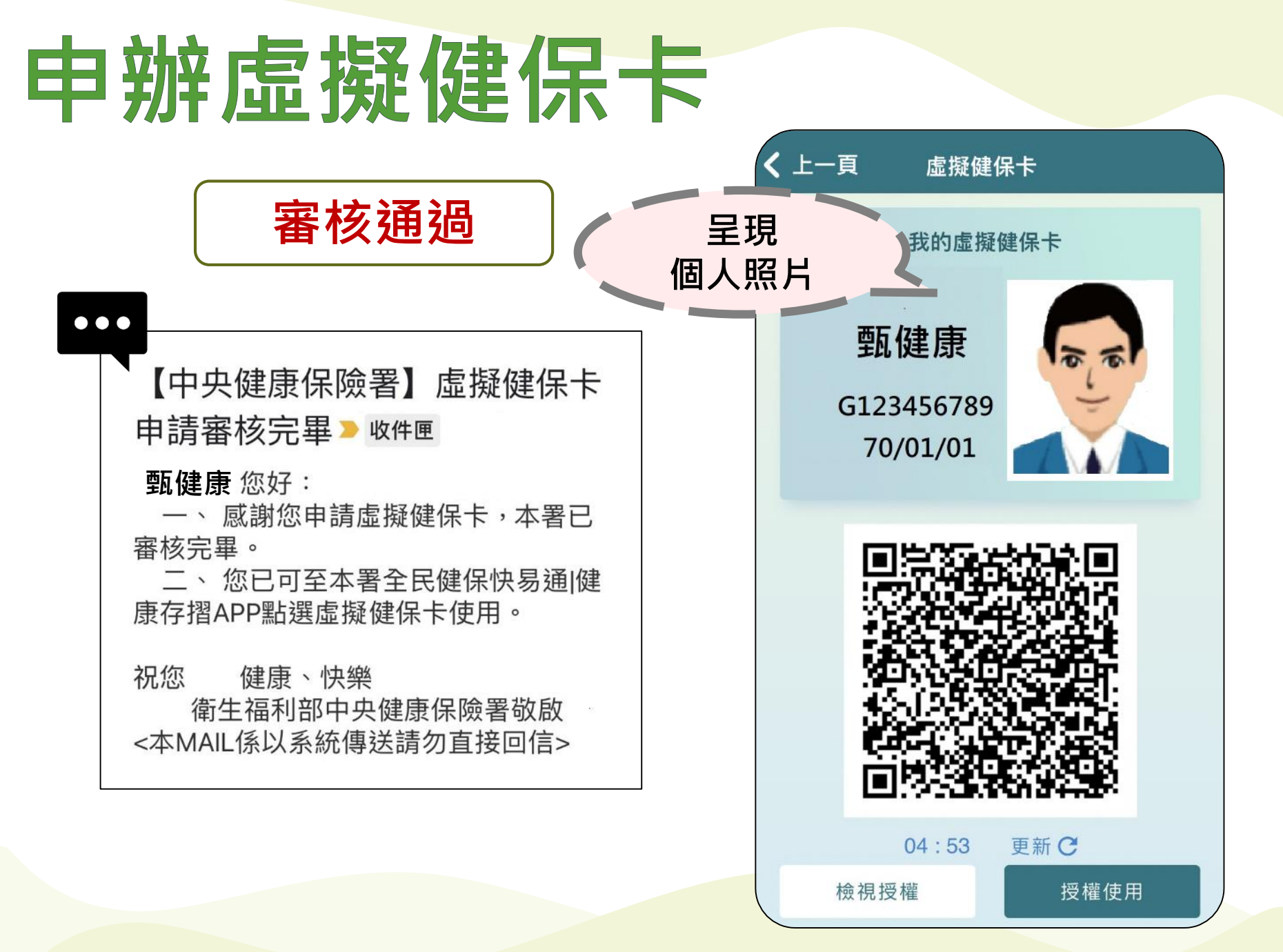

#### ≺ 未上傳照片(皆上傳證件)

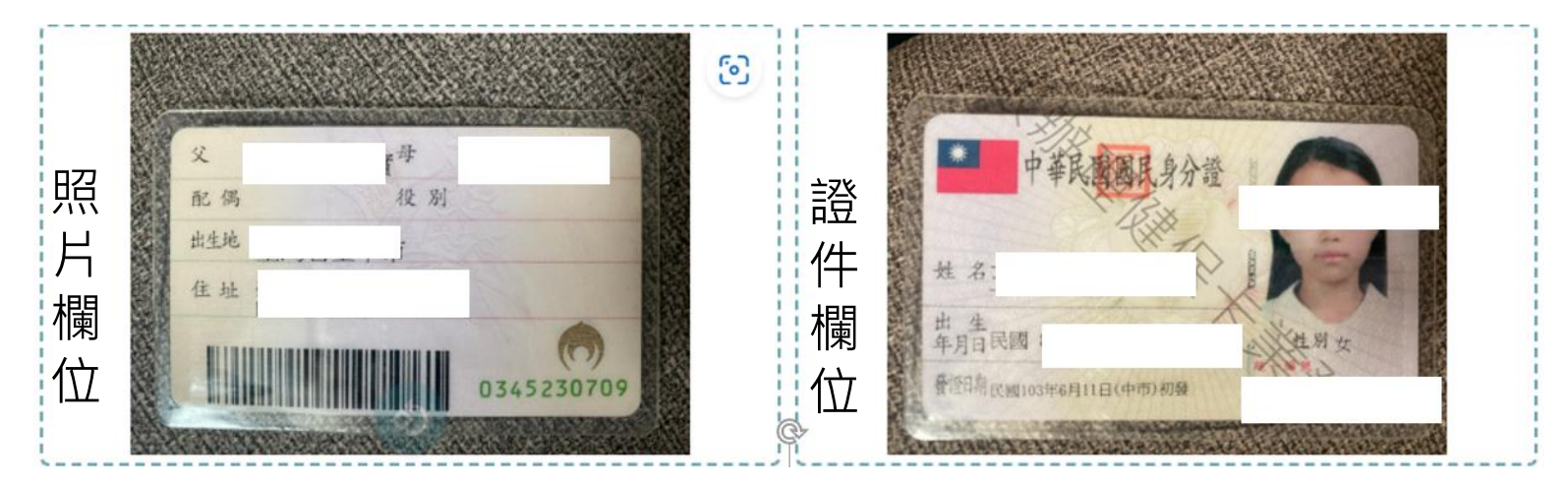

常見退件原因分享

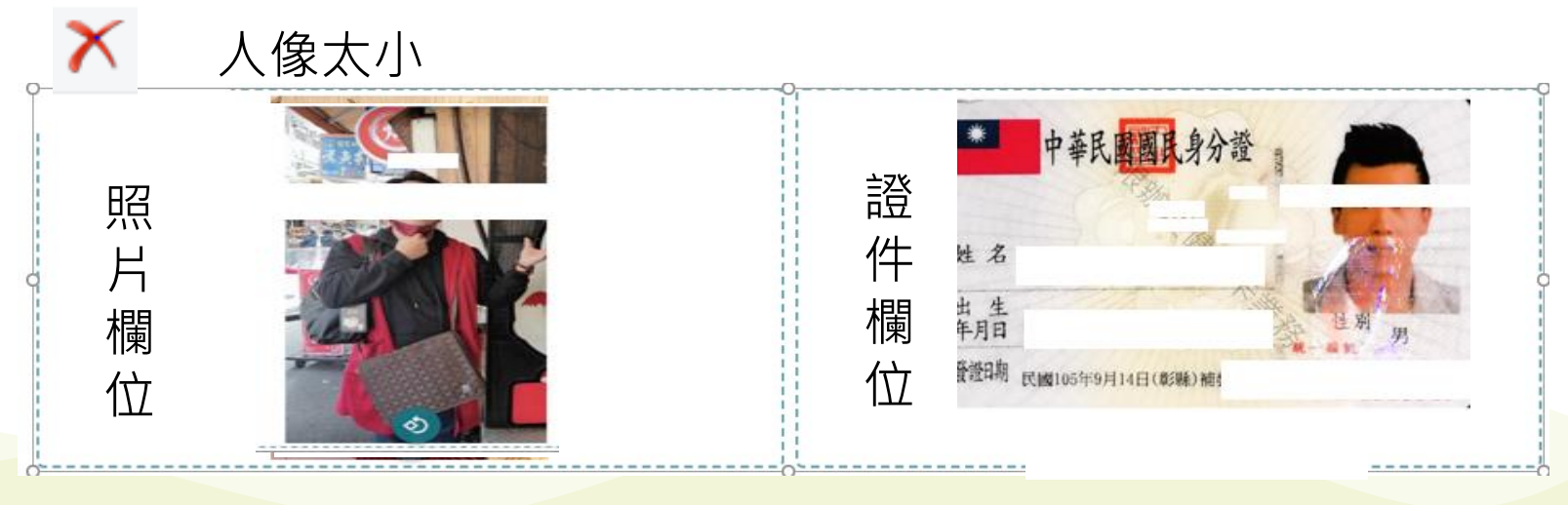

#### 03. 虛擬健保卡授權使用與取消 授權人及被授權人 皆須完成虛擬健保卡申請且通過審核

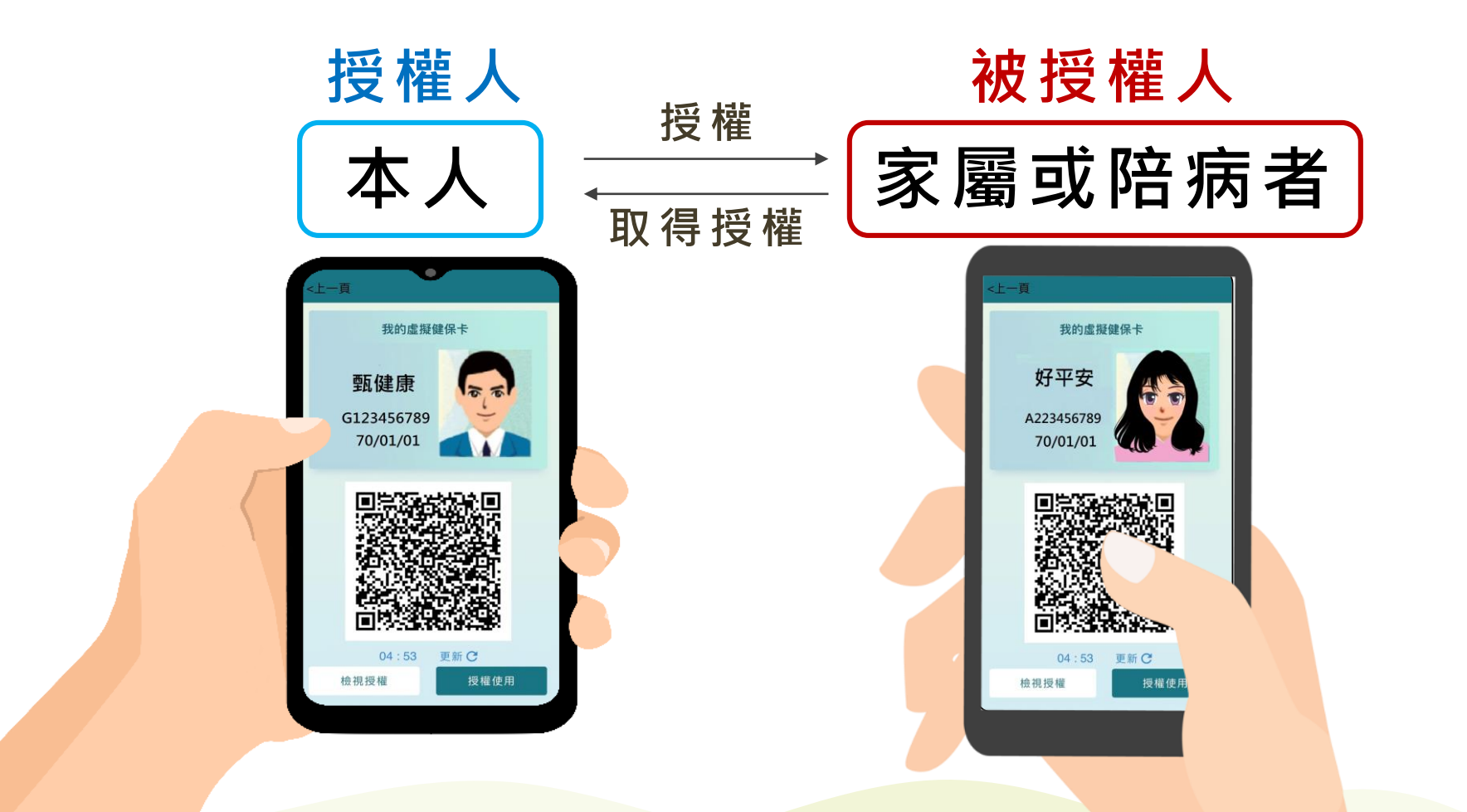

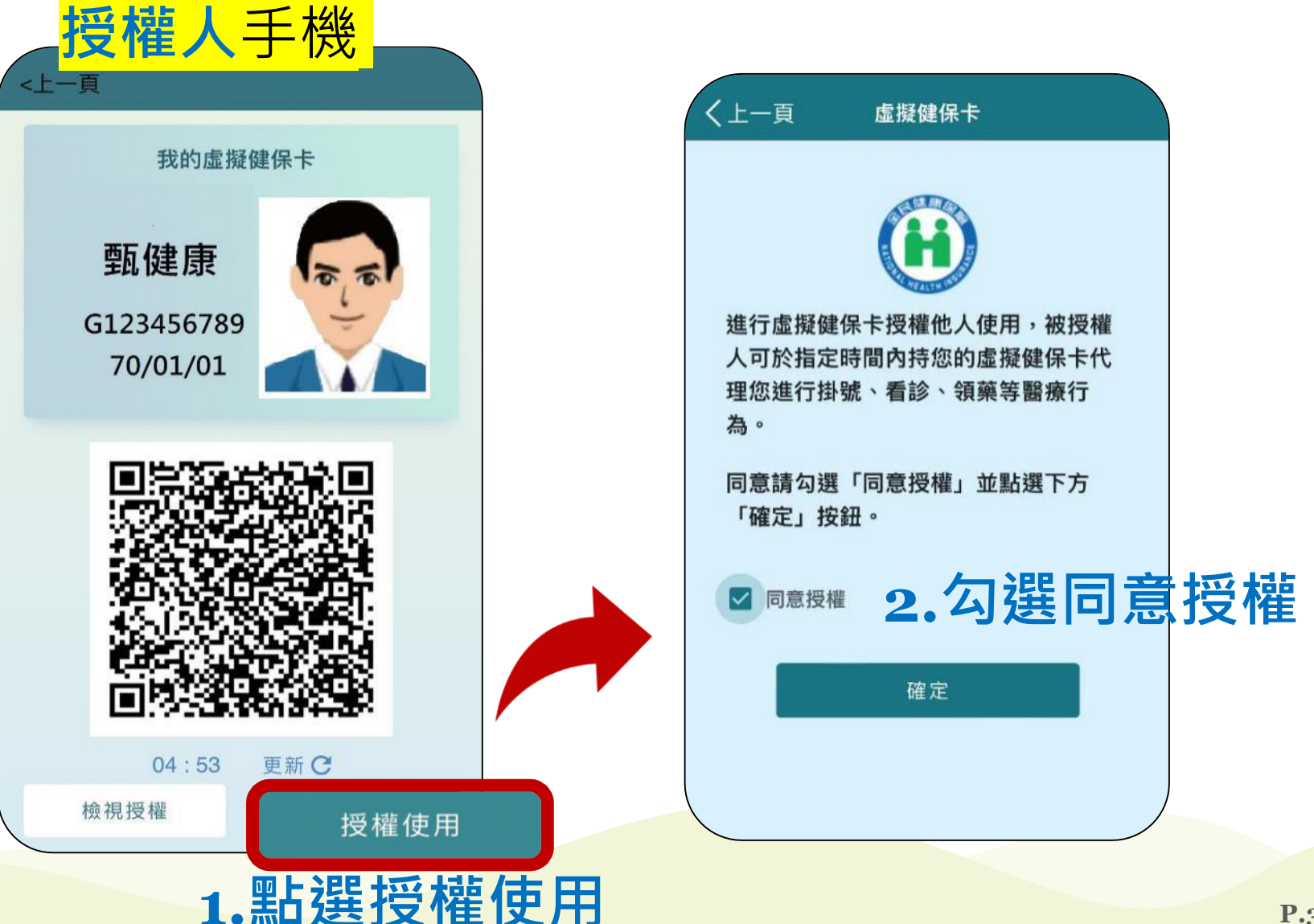

本人授權

### **虛擬健保卡授權使用** 本人授權

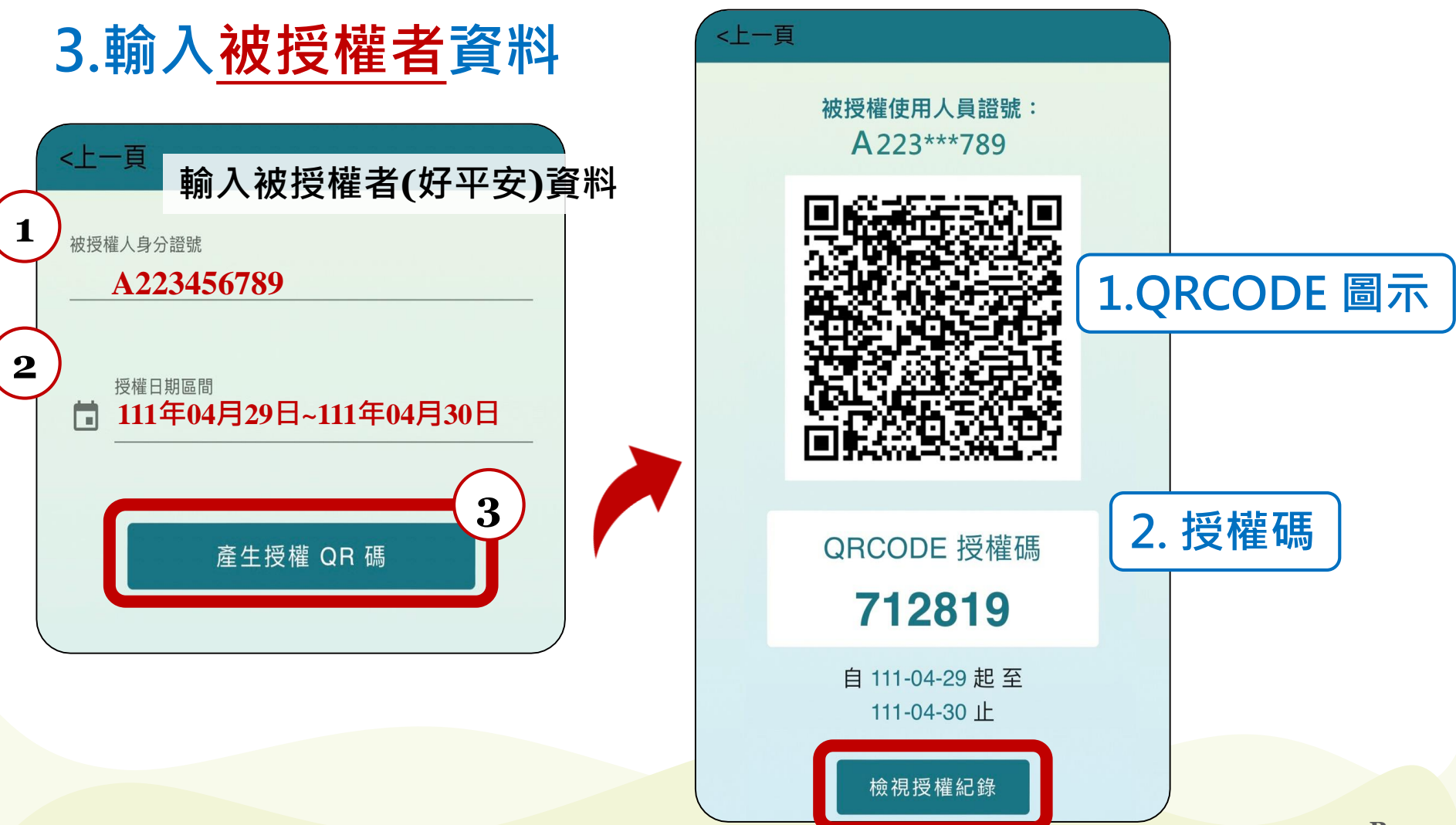

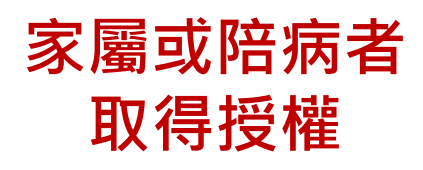

#### 情境1.掃描授權人的QR code 被授權人手機 十一百 ₿₿ 我的虛擬健保卡 好平安 被授權 <上一頁 取得授權 🔛 A223456789 可使用授權(0): 70/01/01 無授權紀錄 授權他人使用(0): 輸入授權人(甄健康)授權資料 無授權紀錄 授權人身分證號 G123456789 712819 授權碼 確認 04:53 更新C 使用 檢視授權 情境2. 輸入授權人身分證號、授權碼

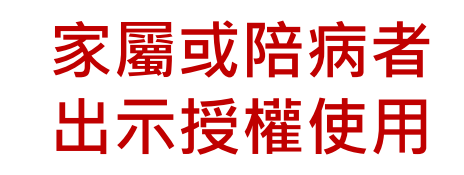

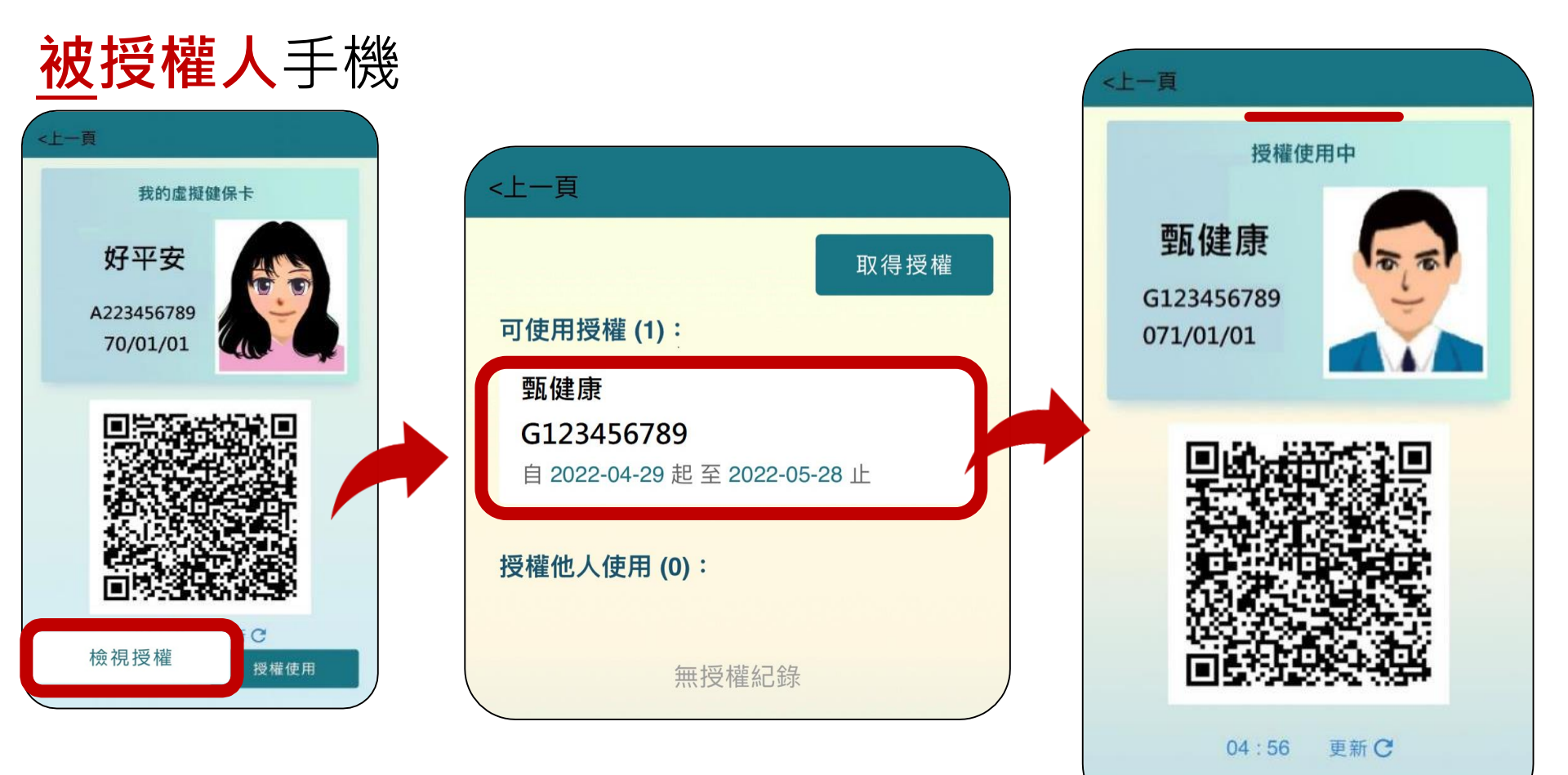

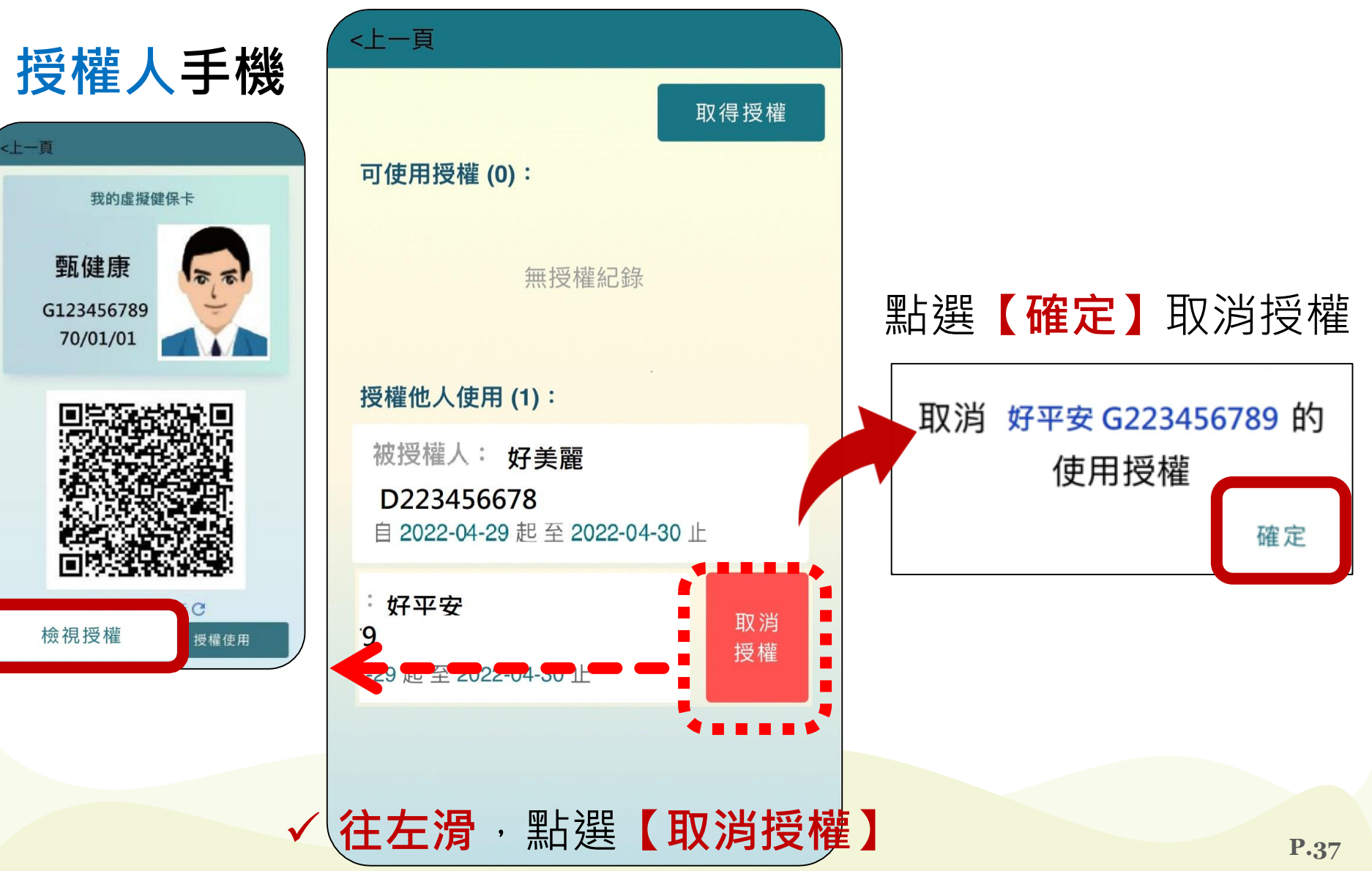

查詢/取消授權

# 04. 常見問題Q&A

#### Q1: 民眾手機需在有網路下才可使用虛擬健保卡, 請問<u>有限定必須為個人網路嗎?</u>連結 WIFI 是否可以使用?

A1:①使用行動裝置註冊健保快易通APP時,因 需與電信公司驗證行動裝置SIM卡,僅能於 4G/5G網路下完成註冊與驗證。 ②完成健保快易通APP裝置認證後,只要有 網路的情況下,不論是行動網路或是wifi, 都可以使用健保快易通APP所有功能,包含 虛擬健保卡。

#### Q2: <u>同一支</u>行動設備可否申請<u>多張</u>虛擬健保卡嗎?

#### A2: 虛擬健保卡基於民眾完成健保卡網路服務 註冊並綁定行動設備者皆可申請,若同支手 機已綁定多位保險對象,可分別以帳號(身 分證號)及密碼登入申請虛擬健保卡。

#### Q3:家裡長者由多位家人輪流陪同就醫,實體 健保卡可由家人輪流保管使用,那虛擬健保 卡可以一次授權給多人使用嗎?

A3:在被授權者已完成行動裝置認證及已完成 申辦虛擬健保卡前提下,虛擬健保卡是<u>可以</u> 同時授權給多人,也可同時取得多人的授權。

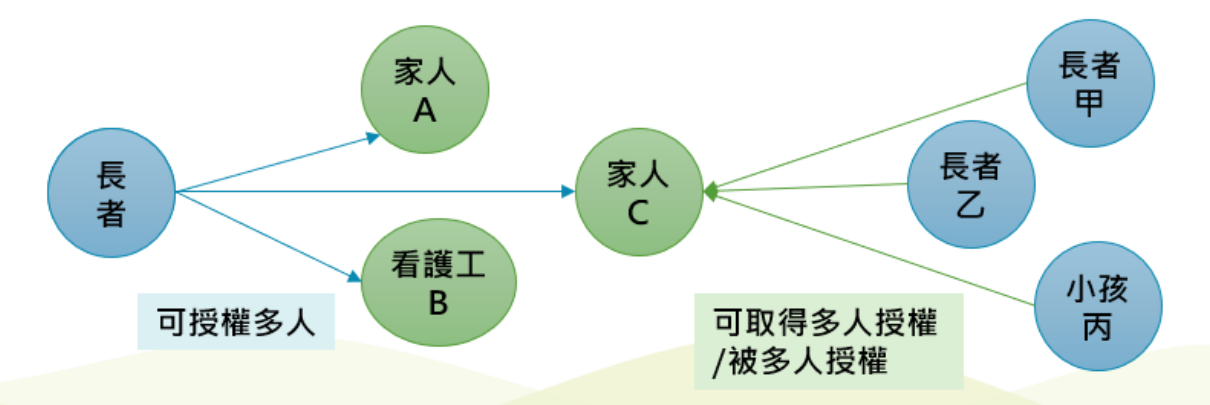

#### Q4:虛擬健保卡在進行第一次登入身分認證後, 每次就醫皆須進行登入動作,才會顯示QR code 嗎?

A4:因虛擬健保卡與健保快易通APP進行整合, 包含民眾身分認證機制,當民眾點選【虛擬 健保卡】按鈕時,將導到登入帳密畫面,並 以該機制進行系統驗證,驗證通過後才會顯 示QR code。

#### Q5: 虛擬健保卡如何申請更換相片?

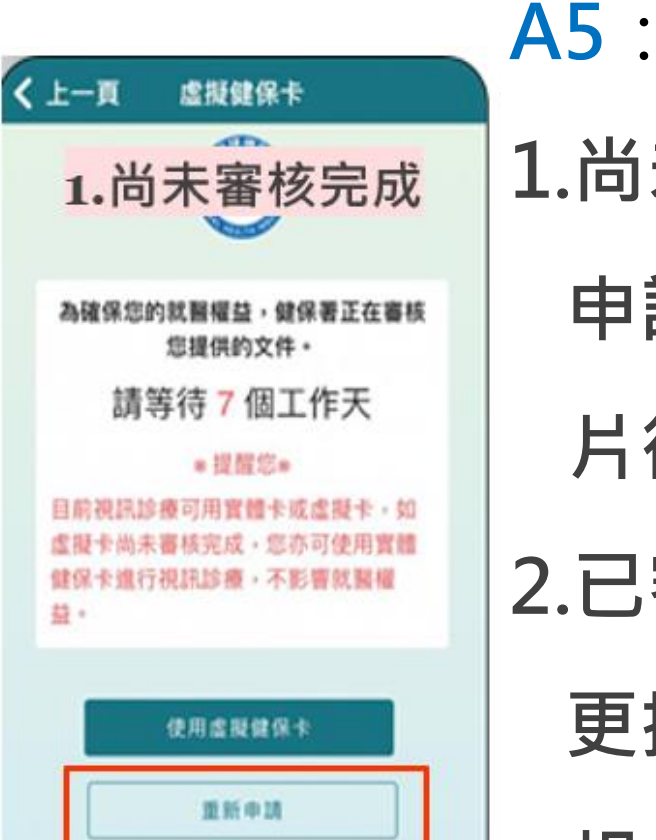

1.尚未審核完成: 點選重新 申請,重新上傳證件和相 片後送出申請。 2.已審核完成:目前並無提供 更換相片功能,如欲更換 相片,請來電申請註銷後

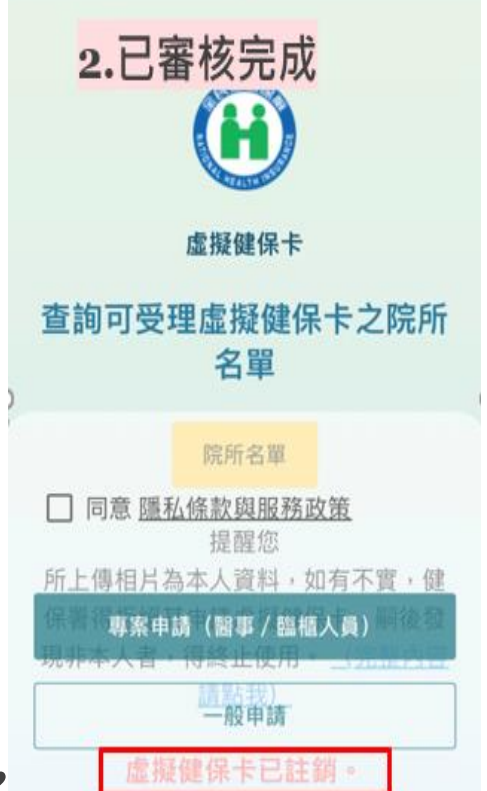

重新申請。

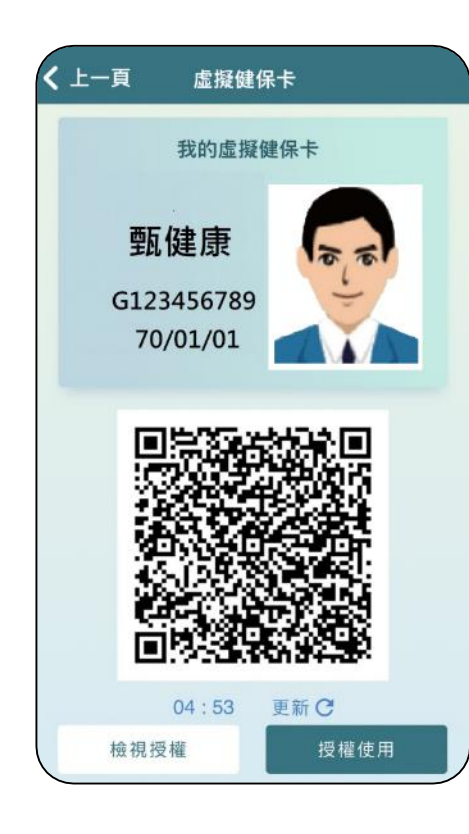

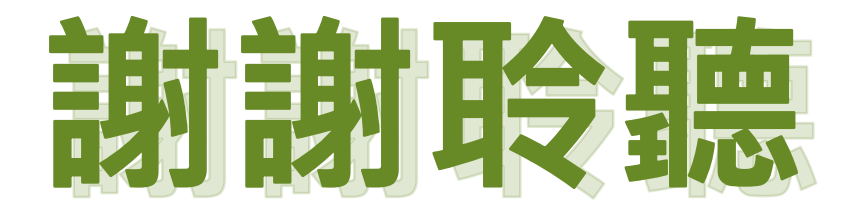

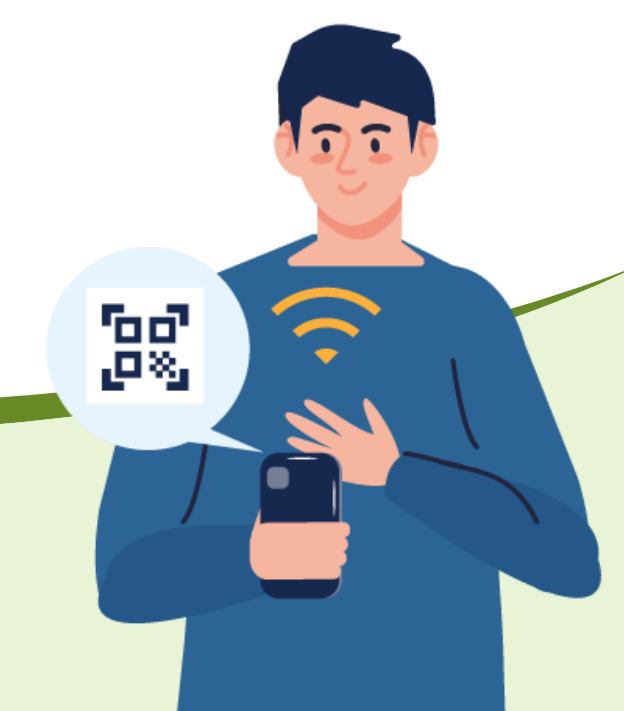